# (平成 26 年)年末調整の操作手順

## <u>目次</u>

|    | システムの変更点 ・・・・・・・・・・・・・・・・・・・・・・・・・・・・・・・・・・・・                                 | P2        |
|----|-------------------------------------------------------------------------------|-----------|
|    | 年末調整の流れ ・・・・・・・・・・・・・・・・・・・・・・・・・・・・・・・・・・・・                                  | <i>P3</i> |
| 1、 | 事前準備・確認                                                                       | P4        |
|    | ①給与計算を行なっている場合 ・・・・・・・・・・・・・・・・・・・・・・・・・・・・・・・                                | P4        |
|    | (1)明細書パターンの確認                                                                 |           |
|    | (2)最終給与(賞与)データの登録                                                             |           |
|    | ②給与計算を行なっていない場合 ・・・・・・・・・・・・・・・・・・・・・・・・・・・・・                                 | <i>P6</i> |
|    | (1)社員基本情報の登録                                                                  |           |
| 2, | 年末調整処理(源泉徴収簿入力) ・・・・・・・・・・・・・・・・・・・・・・・・・・・・・・・・                              | <i>P7</i> |
|    | ①源泉徴収簿の作成                                                                     | P7        |
|    | (1)各タブの説明                                                                     |           |
|    | (2)各ヘッダー項目の説明                                                                 |           |
|    | (3)各タブの入力ポイント                                                                 |           |
|    | 〔源泉徴収簿〕タブ                                                                     |           |
|    | 〔年末調整控除〕タブ                                                                    |           |
|    | 〔年末調整一覧〕タブ                                                                    |           |
|    | ②年末調整の実行                                                                      | P15       |
| 3、 | 年末調整処理(年調明細一覧)                                                                | P16       |
| 4、 | 年末調整処理(徴収状況表の出力) ・・・・・・・・・・・・・・・・・・・・・・・・・・・・・・・・                             | P17       |
| 5、 | 年末調整処理(源泉徴収票印刷)                                                               | P18       |
|    | (1)出力方法                                                                       |           |
|    | (2) プリンタからの印刷について                                                             |           |
| 6、 | 年末調整処理(年調過不足額精算処理)                                                            | P20       |
|    | ①精算処理 ······                                                                  | P21       |
|    | <ul><li>②翌年1回目給与データへの精算処理</li><li>・・・・・・・・・・・・・・・・・・・・・・・・・・・・・・・・・</li></ul> | P22       |
| 7、 | 年度更新                                                                          | P23       |

# (平成26年)年末調整の操作手順

#### 制度改正(昨年と比べて変わった点)への対応 -2014/11/19 メンテナンス実施-

非課税となる通勤手当の精算

本年10月20日施行の「通勤手当の非課税限度額引上げ(※)」について、本年4月以降に支給した通勤手当の非課税分差額を年末調整で精算する機能を[源泉徴収簿入力]に追加しました。

(※)参考:国税庁のホームページ <u>http://www.nta.go.jp/gensen/tsukin/index.htm</u> http://www.nta.go.jp/gensen/tsukin/pdf/02.pdf (源泉徴収簿関連)

システムの機能改善 -2014/10/22 メンテナンス実施-

源泉徴収簿入力

~寡婦控除などの所得金額上限チェック機能追加

<u>http://www.cr-pbs.com/support/list/20141021.html</u> (サポートページお知らせ)

# (平成26年)年末調整の操作手順 年末調整の流れ 事前準備・確認 P4~6

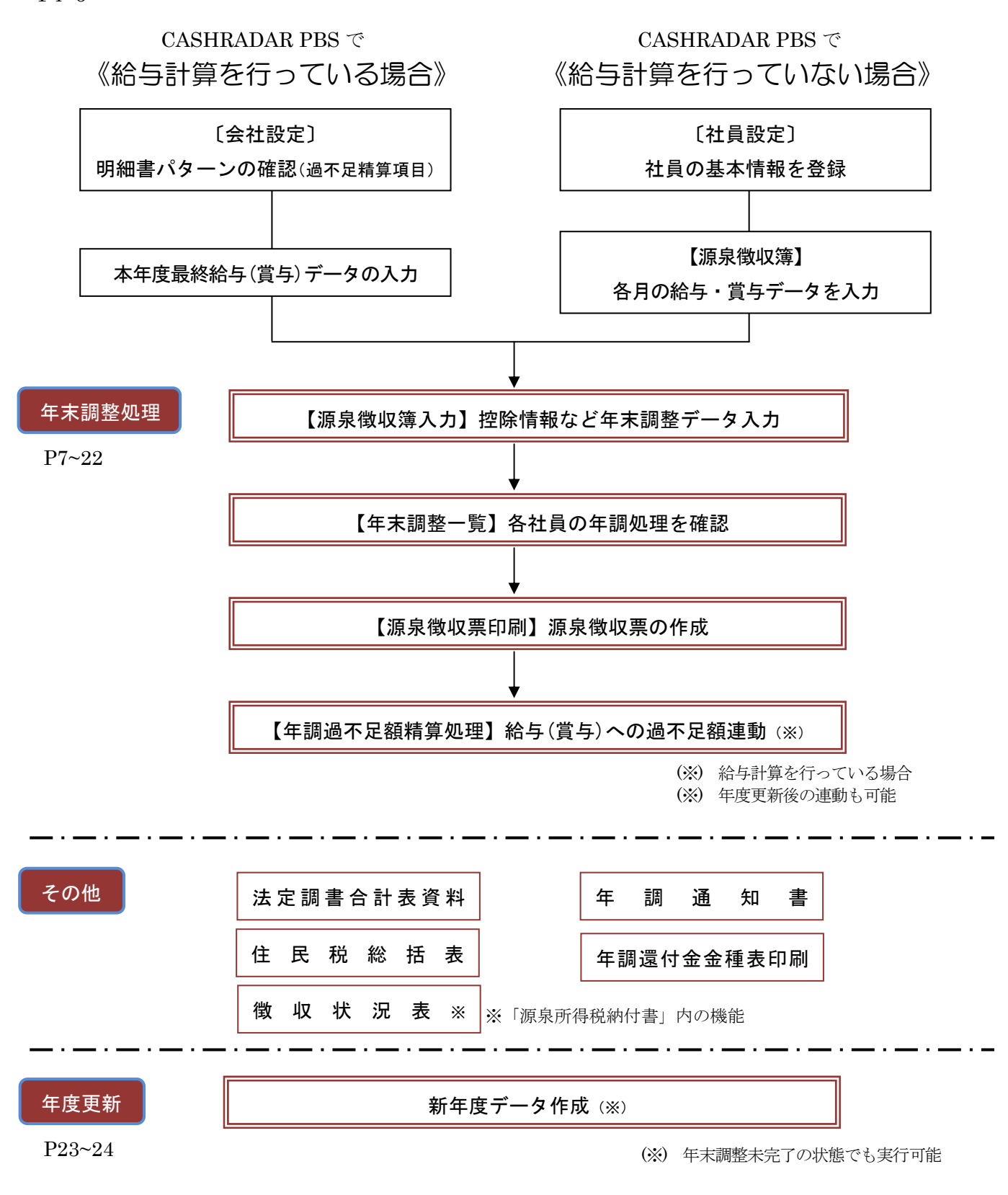

| 1) 給与計<br>)明細書パタ                                                                                             | 算を行っている場合<br>マーンの確認                                                                                                    | 合                                                                                                    |                                                                                         |                                      |                                                                        |                             |
|----------------------------------------------------------------------------------------------------|----------------------------------------------------------------------------------------------------|----------------------------------------------------------------------------------------------------|-----------------------------------------------------------------------------------------|--------------------------------------|------------------------------------------------------------------------|-----------------------------|
| )) 明細書パタ<br>() 明細書パタ<br>() () () () () () () () () () () () () (                                             | マーンの確認<br>1988年5月10日 - 1989年11<br>1988年110日 - 2027/2001 - 06/2011                                                                                                    |                                                                                                    |                                                                                         |                                      |                                                                        |                             |
| CONTROL 1 200- 単純社     GON ROUTE 1 200- 単純社     GON ROUTE 1 200- 単純社     GON ROUTE 1 200- 単純社     TryCon- 単築 |                                                                                                    | -                                                                                                    |                                                                                         |                                      |                                                                        |                             |
| 74)24-63                                                                                                    |                                                                                                    | 48 2824 9222                                                                                                    |                                                                                         | 「給項日「No2」                            | 年調還付領                                                                  | <del>?</del>                |
|                                                                                                    | Internet Internet American Internet Internet                                                                                                    |                                                                                                    | — — へ<br>                                                                               |                                      | 2 在調不足名                                                                | <br>≻_                      |
|                                                                                                    | ONDER ENDER KEIZH ANNET MENNE BAUTE                                                                                                    | SURF UNIX SURF 53                                                                                                    |                                                                                         | ションギャック                              | 「古日ぶ々明」                                                                | 4」                          |
| 0.01                                                                                                    | ****                                                                                                    | SUCCEPTER                                                                                                    |                                                                                         | 言にい タオレル・ク                           | 項日か谷明;                                                                 | 神音ハターン                      |
| 8.9                                                                                                    | RISMN 77                                                                                                    | 29.4058082                                                                                                    | 12                                                                                      | 登録されてい                               | るかを確認し                                                                 | て下さい。                       |
|                                                                                                    | 26208-000                                                                                                    | #00000109                                                                                                    | 登                                                                                       | 録されていな                               | い場合は「年                                                                 | 調過不足額精                      |
|                                                                                                    | 明確的パターン                                                                                                    |                                                                                                    | 算                                                                                       | 「処理」を行う                              | ことができま                                                                 | せん。                         |
|                                                                                                    | A.1115                                                                                                    |                                                                                                    |                                                                                         |                                      |                                                                        |                             |
|                                                                                                    | utox                                                                                                    |                                                                                                    |                                                                                         |                                      |                                                                        |                             |
| #178:00                                                                                                    |                                                                                                    |                                                                                                    |                                                                                         |                                      |                                                                        |                             |
|                                                                                                    |                                                                                                    |                                                                                                    |                                                                                         |                                      |                                                                        |                             |
|                                                                                                    |                                                                                                    |                                                                                                    |                                                                                         |                                      |                                                                        |                             |
| ASH RADAR for SaaS                                                                                           | [給与計算 > 明細書パターン 株                                                                                                    | 式会社エルモードいわき                                                                                                    |                                                                                         |                                      |                                                                        |                             |
| ファイル(E) 会計()                                                                                                 | 2) 給与(E) 私書箱(E)                                                                                                    | 個人設定(⊻) ウィンF                                                                                                    | ウ( <u>W</u> ) ヘルプ(日)                                                                    | ,                                    |                                                                        |                             |
| 1期 パターン作成 パター                                                                                                | こ消除                                                                                                    |                                                                                                    |                                                                                         |                                      | W-LYCECO   US                                                          | ブアウト(L) - 🕫                 |
|                                                                                                    |                                                                                                    |                                                                                                    |                                                                                         |                                      | NW-LWEBCIO   112                                                       | 「アウト( <u>L</u> ) <b>- 日</b> |
| -ド 明細書バターン名                                                                                                  | 明細書パ                                                                                                    | ターンコード 1                                                                                                    | 明細書                                                                                     | パターン名 正社員                            | JW-LW00590   ∏2                                                        | 「アウト( <u>」</u> ) - 日        |
| ・ド 明知者バターン名<br>正社員<br>パート・アルバイト<br>役員                                                                        | 明細書パ<br>給与明細書                                                                                                    | ターンコード 1<br>賞与明                                                                                                    | 明細書 <br> <br> 細書                                                                        | パターン名 正社員                            | -1×6000   115                                                          | 779+( <u>)</u> - 8          |
| ド 明細書パターン名<br>正社員<br>パート・アルバイト<br>役員                                                                         | 明細書パ<br>給与明細書<br>動意項目<br>所定動建日数                                                                                                    | ターンコード 1<br>賞与明                                                                                                    | 明細書<br>細書                                                                               | バターン名 正社員                            |                                                                        | 77)+( <u>)</u> - θ          |
| ド 明紺書パターン名<br>正社員<br>パート・アルバイト<br>役員                                                                         | 明細書パ<br>給与明細書<br>動意項目<br>所定動務日数<br>出動日数①                                                                                                    | ターンコード 1 賞与明                                                                                                    | 明細書                                                                                     | パターン名「正社員                            |                                                                        | 779F( <u>μ</u> ) - θ        |
| +ド 明治者パターン名<br>正社員<br>パート・アルバイト<br>役員                                                                        | 明細書バ<br>給与明細書<br><u>動意項目</u><br>所定動務日数<br>出動日数①<br>出動日数②<br>出動日数②                                                                                                    | <mark>ターンコード 1</mark><br>賞与明<br>基本給(月給)                                                                                                    | 明細書/<br> <br> <br> <br>                                                                 | パターン名 正社員                            | ガンリン手当                                                                 | iγ) - Ø                     |
| -ド 明紺書パターン名<br>正社員<br>パート・アルバイト<br>役員                                                                        | 明細書パ<br>給与明細書<br>動意項目<br>所定動務日数<br>出動日数①<br>出動日数②<br>出動日数②<br>出動日数②<br>有給休暇日数                                                                                                    | ターンコード 1<br>賞与明<br>基本給(月給)<br>法定時間外1                                                                                                    | 明細書<br>細書<br>平日深夜                                                                       | パターン名 正社員<br>インセンティブ<br>休日労働         | ガンリン手当<br>休日深夜                                                         | 779F( <u>μ</u> ) - θ        |
| ド 明田書バターン名<br>正社員<br>パート・アルバイト<br>役員                                                                         | 明細書パ<br>縮与明細書<br>動意項目<br>所定動務日数<br>出動日数<br>出動日数<br>出動日数<br>有給休暇日数<br>公休日数<br>公休日数                                                                                                    | ターンコード 1<br>賞与明<br>基本給(月給)<br>法定時間外1<br>欠動控除                                                                                                    | 明細書<br>細書<br>平日深夜<br>遅刻早遺控除                                                             | パターン名 正社員<br>インセンティブ<br>休日労働         | ガンリン手当<br>体日深夜                                                         | 779F( <u>μ</u> ) - θ        |
| ド 明治者パターン名<br>正社員<br>パート・アルバイト<br>役員                                                                         | 明細書パ<br>縮与明細書<br>動意項目<br>所定動務日数<br>出動日数<br>出動日数<br>大動日数<br>有給休暇日数<br>公休日数<br>大動日数<br>休日出動日数                                                                                                    | ターンコード         1           賞与明           支           基本給(月給)           法定時間外1           欠動控除           通動手当                                                     | 明細書/<br>細書<br>平日深夜<br>遅刻早退陸除                                                            | パターン名 正社員<br>インセンティブ<br>休日労働         | ガンリン手当<br>休日深夜<br>年調選付金                                                | i79ŀ( <u>)</u> - θ          |
| ド 明和者パターン名<br>正社員<br>パート・アルバイト<br>役員                                                                         | 明細書パ<br>給与明細書<br>動意項目<br>所定動務日数<br>出動日数<br>出動日数<br>出動日数<br>有給休暇日数<br>公休日数<br>欠動日数<br>休日出動日数<br>代替休暇日数                                                                                                    | ターンコード     1                 ゴク明                  基本給(月給)                  法定時間外1                  欠動控除                  通動手当                                   | 明細書<br>細書<br>平日深夜<br>遅刻早遺陸除                                                             | パターン名 正社員<br>インセンティブ<br>休日労働         | ガンリン手当<br>休日深夜<br>年調運付金                                                | i79F( <u>)</u> - θ          |
| -ド 明田書バターン名<br>正 <u>社員</u><br>パート・アルバイト<br>役員                                                                | 明細書パ                                                                                                    | ターンコード 1<br>賞与明<br>基本給(月給)<br>法定時間外1<br>欠動控除<br>通動手当                                                                                                    | 明細書<br>翻書<br>平日深夜<br>産刻早追控除                                                             | パターン名 正社員<br>インセンティブ<br>休日労働         | ガンリン手当<br>休日深夜<br>年調速付金                                                | 779F( <u>μ</u> ) - θ        |
| ド 明田書バターン名<br>正社員<br>パート・アルバイト<br>役員                                                                         | 明細書パ<br>縮与明細書<br>新意項目<br>所定動務日数<br>出動日数②<br>出動日数③<br>有給休暇日数<br>公休日数<br>欠動日数<br>休日出勁日数<br>代替休暇日数<br>代替休暇日数                                                                                                    | ターンコード 1<br>賞与明<br>基本給(月給)<br>法定時間外1<br>(大動控除<br>通動手当                                                                                                    | 明細書/<br>翻書<br>平日深夜<br>遅刻早遺陸除                                                            | パターン名 正社員<br>インセンティブ<br>休日労働         | ガンリン手当<br>休日深夜<br>年調速付金                                                | i79ŀ( <u>)</u> - θ          |
| ド 明治者バターン名<br>正社員<br>パート・アルバイト<br>役員                                                                         | 明細書パ<br>給与明細書<br>助恋項目<br>所定動務日数<br>出動日数①<br>出動日数②<br>出動日数②<br>出動日数②<br>有給休暇日数<br>公休日数<br>欠動日数<br>休日出動日数<br>代替休暇日数<br>1<br>勤務時間②<br>勤務時間③<br>勤務時間③<br>勤務時間③                                                                                                    | ターンコード 1<br>賞与明<br>基本給(月給)<br>法定時間外1<br>欠動控除<br>通動手当<br>健康保険                                                                                                    | 明細書<br>細書<br>平日深夜<br>遅刻早遺控除<br>厚生年金                                                     | バターン名 正社員<br>インセンティブ<br>休日労働         | ガンリン手当<br>休日深夜<br>年調運付金                                                |                             |
| ド 明田書バターン名<br>正社員<br>パート・アルバイト<br>役員                                                                         | 明細書パ<br>第49明細書<br>動意項目<br>所定動務のの<br>出動日数の<br>出動日数の<br>有結体暇日数<br>公休日数<br>次休日数<br>代替休暇日数<br>代替休暇日数<br>代替休暇日数<br>一<br>勤務時間の<br>勤務時間の<br>勤務時間の<br>勤務時間の<br>勤務時間の<br>勤務時間の                                                                                                    | ターンコード     1       賞与明     賞与明       法定時間外1        欠動控除     通動手当       運動手当                                                                                     | 明細書/<br>翻書<br>平日深夜<br>産刻早退控除<br>厚生年金<br>住民税                                             | パターン名 正社員<br>インセンティブ<br>休日労働<br>雇用保険 | ガンリン手当<br>体日深夜<br>年調速付金                                                |                             |
| ド 明細書パターン名<br>正社員<br>パート・アルバイト<br>役員                                                                         | 明細書パ<br>第49明細書<br>新変項目<br>所定動務日数<br>出動日数②<br>出動日数③<br>有給休暇日数<br>公休日数<br>欠動日数<br>休日出動日数<br>代替休暇日数<br>一<br>動務時間③<br>勤務時間③<br>勤務時間③<br>勤務時間③<br>勤務時間③<br>強定内残業<br>通常時間外<br>通常時間外                                                                                                    | ターンコード     1       道与明     道与明       法定時間外1       欠動控除       通動手当       2     健康保険       所得税       則形貯蓄                                                         | 明細書/       御書       平日深夜       遅刻早退陸除       厚生年金       住民税       食事代                    | パターン名 正社員<br>インセンティブ<br>休日労働<br>雇用保険 | ガンリン手当<br>休日深夜<br>年調速付金<br>年調不足金                                       |                             |
| ド 明治者バターン名<br>正社員<br>パート・アルバイト<br>役員                                                                         | 明細書パ<br>給与明細書<br>新常時間の<br>出動日数の<br>出動日数の<br>出動日数の<br>自結体暇日数<br>公休日数<br>欠動日数<br>休日出動日数<br>代替休暇日数<br>一<br>勤務時間の<br>勤務時間の<br>勤務時間の<br>勤務時間の<br>勤務時間の<br>勤務時間の<br>勤務時間の<br>勤務時間の<br>勤務時間の<br>勤務時間の<br>勤務時間の<br>勤務時間の<br>勤務時間の                                                                                                    | ターンコード     1            董与明             董本給(月給)        法定時間外1             大動控除             通動手当             健康保険         所得税             財形貯蓄                   | 明細書/<br>翻書<br>平日深夜<br>遅刻早退控除<br>「<br>厚生年金<br>住民税<br>食事代                                 | パターン名 正社員<br>インセンティブ<br>休日労働<br>雇用保険 | ガンリン手当<br>休日深夜<br>年調運付金<br>年調不足金                                       |                             |
| ド 明田書バターン名<br>正社員<br>パート・アルバイト<br>役員                                                                         | 明細書パ<br>縮与明細書<br>新窓項目<br>所定動務の<br>出動日数の<br>出動日数の<br>本動日数の<br>有給休暇日数<br>公休日数<br>大動日数<br>休日出勤日数<br>休日出勤日数<br>休日出勤日数<br>休日出勤日数<br>休日出勤日数<br>休日出勤日数<br>休日出勤日数<br>(本日数<br>一<br>動務時間の<br>動務時間の<br>勤務時間外<br>遠常時間外<br>遠常時間外<br>注定時間外<br>休日深夜<br>尾北時間外                                                                                                    | ターンコード     1       賞与明       満ち       法定時間外1       欠動控除       通動手当       健康保険       所得税       則形貯蓄       1                                                      | 明細書/<br>翻書<br>平日深夜<br>遅刻早退控除<br>「厚生年金<br>住民税<br>食事代                                     | バターン名                                | <ul> <li>ガンリン手当</li> <li>休日深夜</li> <li>年調速付金</li> <li>年調不足金</li> </ul> |                             |
| ド 明田書バターン名<br><u> 正社員</u><br>パート・アルバイト<br>役員                                                                 | 明細書パ<br>給与明細書<br>所定動現日数<br>出動日数①<br>出動日数②<br>出動日数②<br>出動日数③<br>有給休暇日数<br>公休日数<br>欠動日数<br>休日出動日数<br>代替休暇日数<br>一<br>動務時間③<br>勤務時間③<br>勤務時間③<br>勤務時間③<br>勤務時間④<br>勤務時間④<br>勤務時間◎<br>法常時間外<br>通常時間外<br>通常時間外                                                                                                    | ターンコード     1       道与明       道与明       法定時間外1       欠動控除       通動手当       2       健康保険       所得税       則形貯蓄                                                     | 明細書/<br>翻書<br>平日深夜<br>遅刻早遺陸除<br>厚生年金<br>住民税<br>食事代                                      | パターン名 正社員<br>インセンティブ<br>休日労働         | ガンリン手当<br>休日深夜<br>年調速付金<br>年調不足金                                       |                             |
| ド 明田書バターン名<br><u> 王登</u><br>パート・アルバイト<br>役員                                                                  | 明細書パ<br>給与明細書<br>所定動務日数<br>出動日数①<br>出動日数②<br>出動日数②<br>有給休暇日数<br>公休日数<br>欠動日数<br>休日出動日数<br>代替休暇日数<br>代替休暇日数<br>就務時間③<br>勤務時間③<br>勤務時間④<br>勤務時間④<br>勤務時間④<br>勤務時間例<br>遺常時間外<br>違常時間外<br>建常時間外<br>健士時間外<br>保日深夜<br>旱出時間外                                                                                                    | ターンコード     1                 ゴタ明                  基本給(月給)         法定時間外1                  欠動控除                  通動手当                  健康保険                 が得税  | 明細書                                                                                     | パターン名 正社員<br>インセンティブ<br>休日労働         | ガンリン手当<br>休日深夜<br>年調運付金<br>年調不足金                                       |                             |
| * 明治書パターン名<br>正社員<br>パート・アルバイト<br>役員                                                                         | 明細書パ<br>縮与明細書<br>所定動務日数<br>出動日数①<br>出動日数②<br>出動日数②<br>自結体暇日数<br>公称日数<br>欠動日数<br>休日出動日数<br>代替休暇日数<br>一<br>動務時間②<br>動務時間③<br>勤務時間③<br>勤務時間③<br>勤務時間③<br>強常時間外<br>違常時間外<br>違常時間外<br>運刻回数/時間<br>呈退回数/時間<br>私用外出回数/時間                                                                                                    | ターンコード     1                 ゴク明                  基本給(月給)         法定時間外1                  欠動控除                  通動手当                  健康保険                 加那野習 | 明細書/<br><sup> 田田</sup><br>平日深夜<br>遅刻早退控除<br>「<br>度生年金<br>住民税<br>食事代<br>二<br>調 過 不 足 額 友 | パターン名 正社員<br>インセンティブ<br>休日労働<br>雇用保険 | ガンリン手当<br>休日深夜<br>年調速付金<br>年調不足金                                       | 5アウト(1) - 6                 |
| ド 明知書パターン名<br><u>正社員</u><br>パート・アルバイト<br>役員                                                                  | 明細書パ<br>給与明細書<br>所定動務日数<br>出動日数①<br>出動日数②<br>出動日数②<br>出動日数②<br>自動代暇日数<br>欠動日数<br>休日出動日数<br>代替休暇日数<br>代替休暇日数<br>開務時間③<br>勤務時間③<br>勤務時間④<br>勤務時間④<br>勤務時間④<br>勤務時間④<br>勤務時間④<br>勤務時間④<br>勤務時間④<br>勤務時間④<br>勤務時間④<br>勤務時間④<br>勤務時間④<br>勤務時間④<br>勤務時間●<br>勤務時間●<br>勤務時間●<br>勤務時間●<br>勤務時間●<br>勤務時間●<br>勤務時間●<br>勤務時間●<br>勤務時間●<br>勤務時間●<br>勤務時間●<br>勤務時間●<br>勤務時間● | ターンコード     1       賞与明       道与明       法定時間外1       欠動控除       通動手当       健康保険       所得税       則形貯蓄       指                                                     | 明細書/<br>翻書<br>平日深夜<br>遅刻早退控除<br>「<br>厚生年金<br>住民税<br>食事代<br>二<br>調過不足額を                  | パターン名 正社員<br>インセンティブ<br>休日労働<br>雇用保険 | ガンリン手当<br>休日深夜<br>年調速付金<br>年調不足金                                       | 5アウト(山) - @                 |

# (平成26年)年末調整の操作手順

## 1. 事前準備·確認

(2) 最終給与(賞与)データの登録

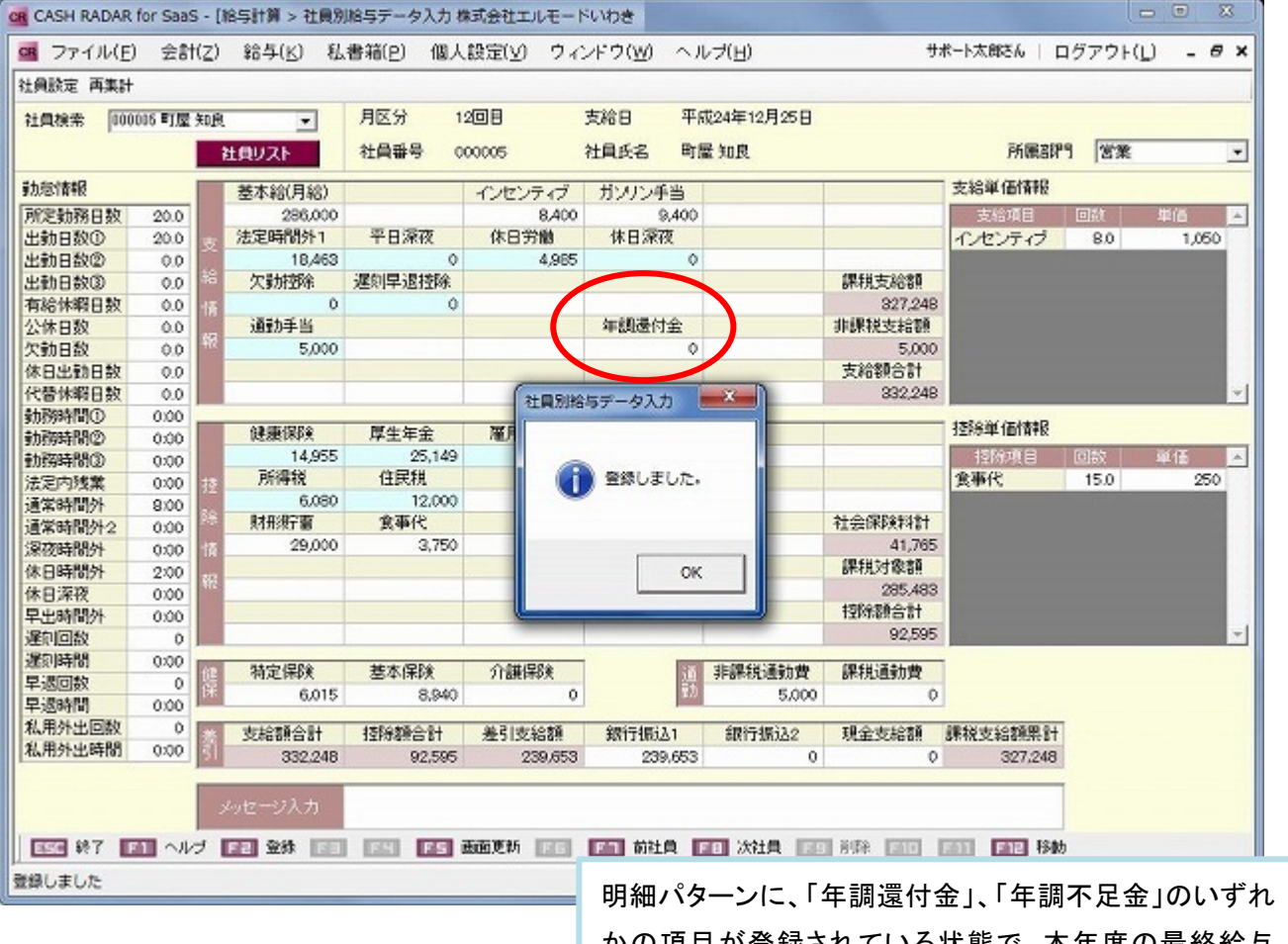

明細パターンに、「年調還付金」、「年調不足金」のいずれ かの項目が登録されている状態で、本年度の最終給与 (あるいは賞与)を登録します。

※年調過不足額を給与・賞与に連動しない場合は、同項目が登録されている必要はありません。

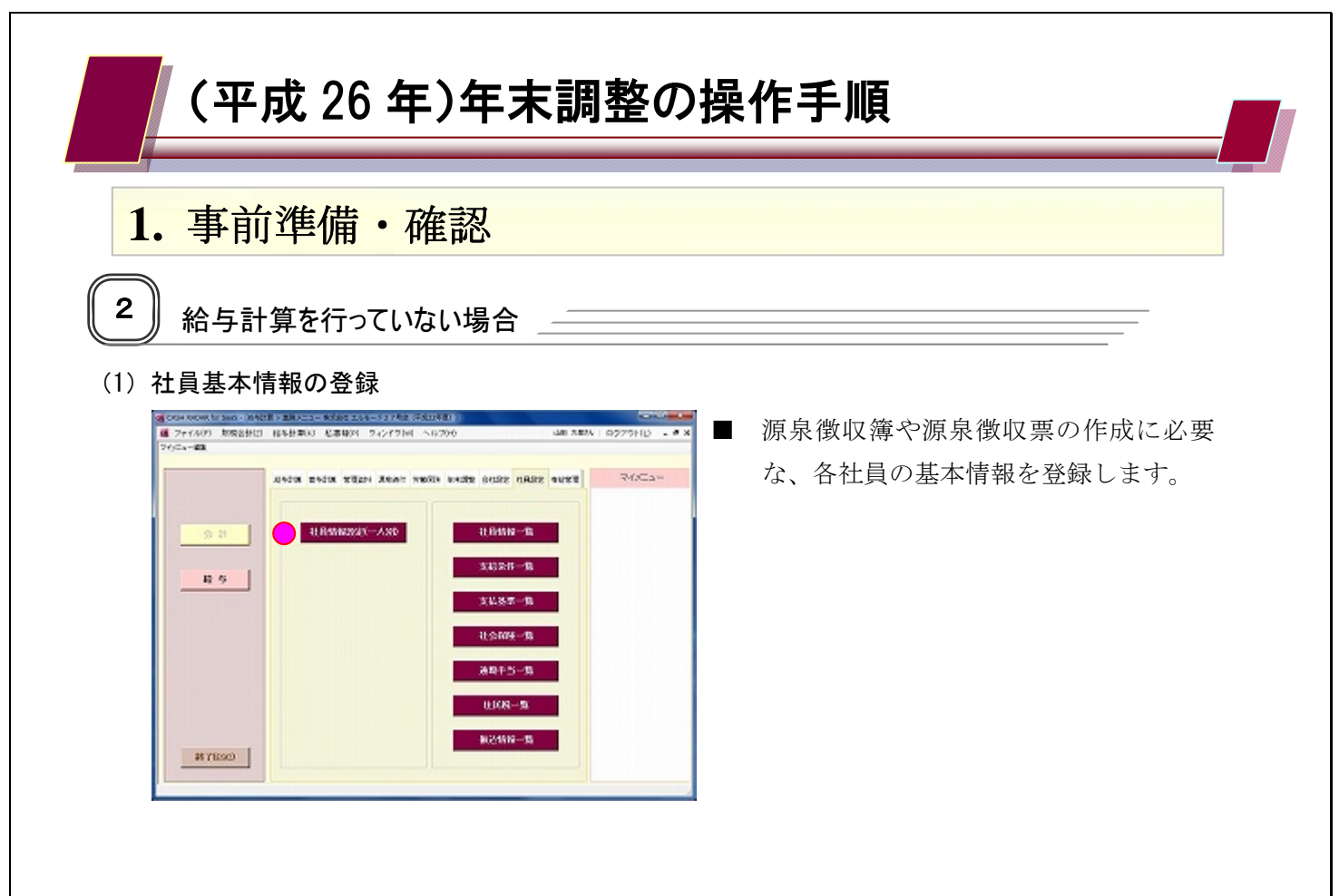

#### 社員情報設定(一人別)における必要登録項目

| タブ             | 項目                      | 源泉徴収票への印字 |
|----------------|-------------------------|-----------|
|                | ☆社員番号                   | 受給者番号     |
|                | ☆社員氏名                   | 氏名        |
|                | フリガナ                    | フリガナ      |
|                | 性別                      |           |
|                | ☆生年月日                   | 受給者生年月日   |
|                | 入社区分(中途の場合)             |           |
| 《本人情報》         | 入社年月日(年度途中に入社した場合)      | 中途就·退職    |
|                | ☆社員区分                   |           |
|                | 役 職                     | 役職名       |
|                | 郵便番号                    | 住 所       |
|                | 住 所                     |           |
|                | 控除情報(障害者区分~外国人)         |           |
|                | 退職年月日(年度途中に退職した場合)      | 中途就·退職    |
| <b>∥┼</b> 羗桂耙\ | 配偶者情報(配偶者氏名·性別·生年月日·区分) | 摘要        |
| 《仄食泪靴》         | 扶養親族情報(性別・続柄・生年月日・区分)   | 摘要        |
| ∥士公久卅ℕ         | ☆勤怠情報パターン(サンプル)         |           |
| 《又柏宋什》         | ☆明細書パターン(サンプル)          |           |

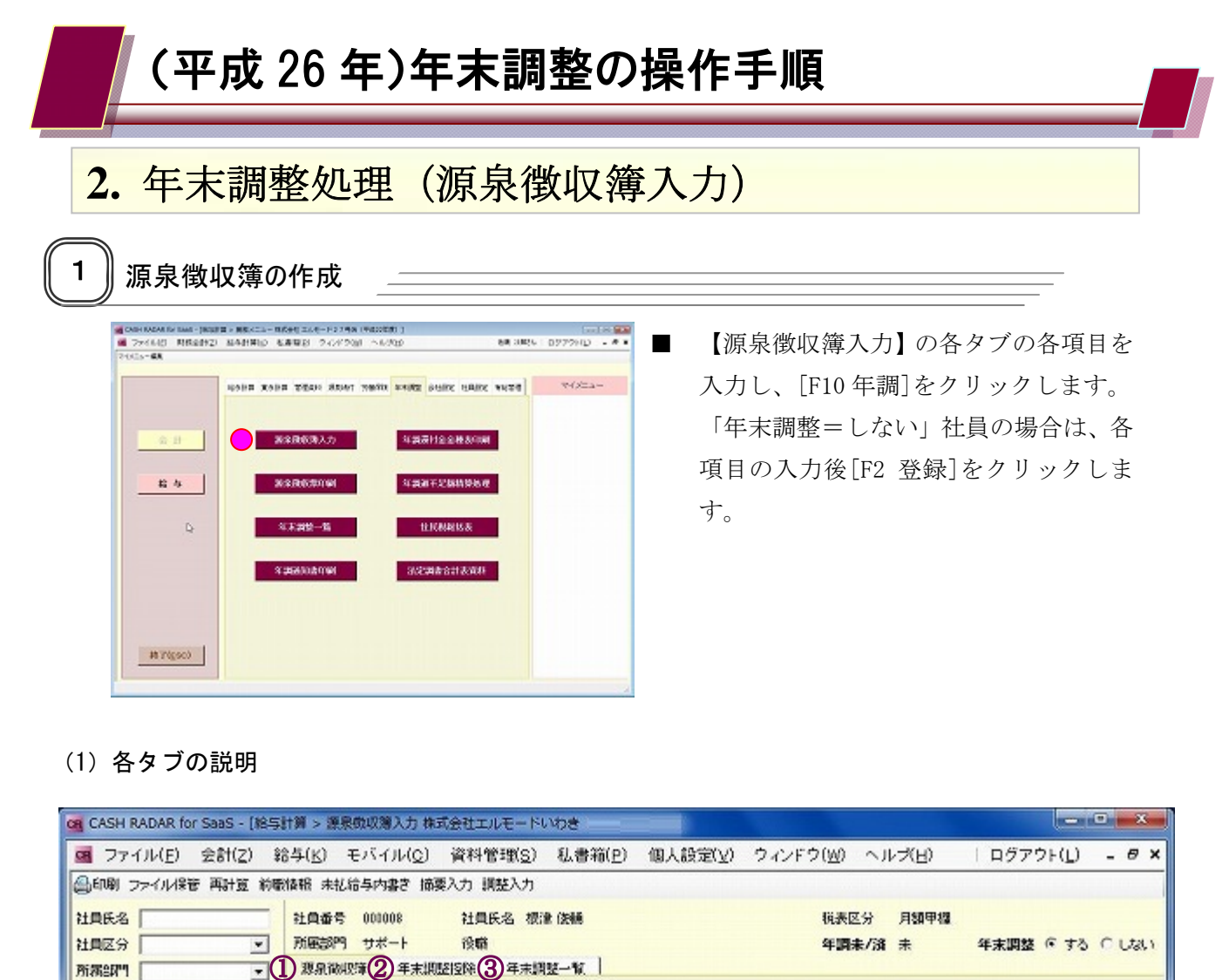

| ₩## ( <u>@</u>                                                              | <ol> <li>2</li> <li>2</li> <li>2</li> <li>2</li> <li>3</li> <li>4</li> <li>4</li> <li>5</li> <li>4</li> <li>4</li> <li>5</li> <li>4</li> <li>4</li></ol> | 年末調整         | 短除 <mark>(3)年末期</mark> | 2-10                     |                          |        |       |              |        |  |
|-----------------------------------------------------------------------------|----------------------------------------------------------------------------------------------------|--------------|------------------------|--------------------------|--------------------------|--------|-------|--------------|--------|--|
| 2004 1800 · ·                                                               | 用区分                                                                                                    | 支給日          | 能支給額                   | 社会(科教科部<br>125830        | 社会保険料器<br>原始地の全部         | 扶養     | 算出視鏡  | 年末週報<br>過不足額 | 差引税额 🚽 |  |
| 경우 사용품은 사용성                                                                 | 前職                                                                                                    | 分            | 0                      | 0                        | 0                        | -      |       |              | 0      |  |
| ● 000001 松戸真央                                                               | 1                                                                                                    | 01/25        | 250,000                | 23,840                   | 226,160                  | 2      | 2,310 |              | 2,310  |  |
| <ul> <li>● 001002 金町信成</li> <li>● 001003 龟有静香</li> </ul>                    | 2                                                                                                    | 01/25        | 250,000                | 28,840                   | 226,160                  | 2      | 2,210 |              | 2310   |  |
| × 000004 後載嗜香<br>● 000005 町屋 400                                            | 3                                                                                                    | 08/25        | 250,000                | 28,340                   | 221,660                  | 2      | 2,810 |              | 2,810  |  |
| <ul> <li>● 001006 日暮里美</li> <li>● 001007 干號木 逆</li> </ul>                   | 4                                                                                                    | 04/25        | 250.000                | 28,340                   | 221,660                  | 2      | 2,810 |              | 2310   |  |
| × 000008 (8:2 (216                                                          |                                                                                                    | 05/25        | 250.000                | 00.040                   | 995 660                  | -      | 9918  |              | 2210   |  |
| <ul> <li>001008 浅島 茂雄</li> <li>000010 御茶 水江</li> <li>000011 大手町子</li> </ul> | 6                                                                                                    | 06/25        | 250,00                 | ①源泉徴                     | 収簿タブ                     |        |       |              |        |  |
| ● 000012 二重得費                                                               | 10 23                                                                                                    | 4            | -7.80                  | 各月の                      | 給与・賞与                    | ネデー    | タを入力し | ます           |        |  |
|                                                                             | 81                                                                                                    | 87           |                        | 公日データ入力・営与データ入力を結田している場合 |                          |        |       |              |        |  |
|                                                                             | 曾与德                                                                                                    | 音与波          |                        |                          | 和テノ ノハノ 貝テノ ノハノを使用している物ロ |        |       |              |        |  |
|                                                                             | 回離 藍菇                                                                                                    | 支給日          | 经支给额                   | は、そ                      | の人力テー                    | - タ か: | 連動されて | いよう。         |        |  |
|                                                                             | 1                                                                                                    | 10/25        | 400.00                 | ②年末調整控除タブ                |                          |        |       |              |        |  |
|                                                                             | 2                                                                                                    |              |                        | *18                      |                          | 上美胡    | 佐の沈隆桓 | き おちて 十      | 日本本    |  |
|                                                                             |                                                                                                    |              |                        | 本八で                      |                          | く食税    |       | 引取る 八刀       | しより。   |  |
|                                                                             | 8                                                                                                    |              |                        | <b>登</b> 稣内              | 谷は〔仕員                    | 設正     | 」と相互に | -理動しま        | 9.     |  |
|                                                                             | 1 1                                                                                                    |              | 400.00                 |                          |                          |        |       |              |        |  |
| ▲ ● ● ● ● ● ● ● ● ● ● ● ● ● ● ● ● ● ● ●                                     |                                                                                                    | → <u>F</u> H | EE ADE                 | ③年末調                     | 整一覧タ                     | ブ      |       |              |        |  |
|                                                                             |                                                                                                    |              |                        | 保険料                      | などの控防                    | k情報    | を入力しま | す            |        |  |
|                                                                             |                                                                                                    |              |                        | <b></b> 年税額              | や温不足刻                    | 盾を確    | 認します  |              |        |  |
|                                                                             |                                                                                                    |              |                        |                          |                          | ナて     |       | マカニッ         |        |  |
|                                                                             |                                                                                                    |              |                        | • • •                    | 4~ 木 前空 ー                | - 4 () |       | トレクレイ        | /      |  |

退職者

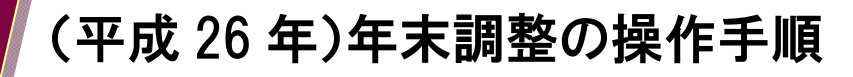

2. 年末調整処理(源泉徴収簿入力)

#### (2) 各ヘッダー項目の説明

| GB CASH RADAR for SaaS - [將与]                            | 计算 > 源泉街収得 | 入力 株式  | 会社エルモードい         | be                 |                  |              |              |                |                 | ×  |
|----------------------------------------------------------|------------|--------|------------------|--------------------|------------------|--------------|--------------|----------------|-----------------|----|
| 🧧 ファイル(E) 会計(Z) 総                                        | ŝ与(∐) モバイ  | (UV(O) | 資料管理( <u>S</u> ) | 私書箱(E) 1           | 國人設定(⊻) ′        | ウィンドウ()      | 2) ヘルプ(日     | )   ログア        | 'ウト(L) - Ø      | ×  |
| ●印刷 ファイル保管 再計算 前職                                        | 情報 未孤枯与内   | 書き 摘要  | 入力 調整入力          |                    |                  |              |              |                |                 |    |
| 社員氏名                                                     | 社員番号 0000  | 08     | 社員氏名 根梁          | 1210               |                  | <b>(2)</b> H | 表区分 月翻       | ₩4.28職(平)      | 成28年11月30日)     | _  |
| 社員区分                                                     | 所家8即9 サポ   |        | 役職               |                    |                  | <br>(3) ₹    | 調未/済 未       | (5)年末調整        | きゅする ぐしな        | a. |
| 所概部門                                                     | 範則結果戰      | 年末調整   | 腔隙 年末期           | 王を取り               |                  | •            |              | •              |                 |    |
| 退戰(1) 含約5 -                                              | 給与·手当等     |        |                  |                    |                  |              |              |                |                 |    |
| 全社員                                                      | 月区分        | 支給日    | 超支给额             | 社会保護科護等<br>1996-89 | 社会保険科等<br>陸隊後の金額 | 被務           | 第出物語         | 年末期19日<br>過不足翻 | <b>推荐148</b> 46 | -  |
| 確定 社員委員 社員名                                              | 約職:        | 分      | 0                | 0                  | 0                |              | 0            |                | 0               |    |
| ● 000001 松戸 英央                                           | T          | 01/25  | 250.010          | 28.840             | 225.160          | 2            | 2310         |                | 2.310           |    |
| ● 000002 全町 信成<br>000003 電石 静音                           | 2          | 01/25  | 250,010          | 23,840             | 226,160          | 2            | 2,310        |                | 2,310           |    |
| × 000004 統測 積音<br>● 000005 BT屋 908                       | 3          | 03/25  | 250,000          | 28,340             | 221,660          | 2            | 2,310        |                | 2,310           |    |
| ● 000016 日孫 里英<br>● 000007 千駄木 速                         | 4          | 84/25  | 250,010          | 28,840             | 221,660          | 2            | 2,810        |                | 2,310           |    |
| × 500013 35.2 (248<br>● 500019 減品 売35                    | 5          | 05/25  | 250.010          | 28.840             | 221,560          | 2            | 2,810        |                | 2,310           |    |
| <ul> <li>● 000010 御茶水江</li> <li>● 000011 大手町子</li> </ul> | 6          | 06/25  | 250,010          | 28,340             | 221,560          | 2            | 2,810        |                | 2,310           |    |
| ● 000012 二重体 霓                                           | 调整:        | 分      | -7,000           |                    |                  |              |              |                |                 |    |
|                                                          | 81         |        | 3,593,000        | 364,468            | 8,285,582        |              | 48,300       | -15,040        | \$3,260         | -  |
|                                                          | 貸与等        |        |                  |                    |                  |              |              |                |                 |    |
|                                                          |            | 支給日    | 起支结额             | 社会開始和195<br>上記記録   | 社会保険料等<br>控除後の全額 | 21歳          | 黄出铁鞘         | 年末期18<br>過不足額  | 推动 化硫酸          | -  |
|                                                          | 1          | 10/25  | 400,000          | 29,940             | 370,160          | 2            | 8,640        |                | 8,640           |    |
|                                                          | 2          |        |                  |                    |                  |              |              |                |                 |    |
|                                                          | 3          |        |                  |                    |                  |              |              |                |                 |    |
| 4 1 1                                                    | ۰<br>8t    |        | 400,000          | 29,840             | 370,160          |              | 8,640        | 0              | 8,640           | -  |
| ■155 終了 ■1 ヘルプ ■1                                        | 支持 正日 し    | -      | 15 画面更新          | EE Made            | 前計算              | FE 次姓員       | <b>国 行削隊</b> | 面 年調 日         | 11 夕ブ 日日 秋      | 動  |
| 12                                                       |            |        |                  |                    |                  |              |              |                |                 |    |

#### ①<u>退職者</u>(絞り込み機能)

社員選択覧への退職者の表示可否を設定します。 初期設定は「(退職者を)含める」。設定可能条件は「(退職者を)含めない」「退職者の み」の3パターン選択できます。

#### ②<u>税表区分</u>

表示社員の税表区分(甲、乙、丙)が表示されます。

#### ③<u>年調未/済</u>

年末調整の進捗状況が表示されます。「未」「済」「外(年調対象外)」

#### ④退職年月日

退職社員の場合、退職年月日が表示されます。(在職の場合は空欄)

#### ⑤<u>年末調整する/しない</u>

各社員の年末調整「する」「しない」の設定変更が可能です。(社員設定と相互連動)

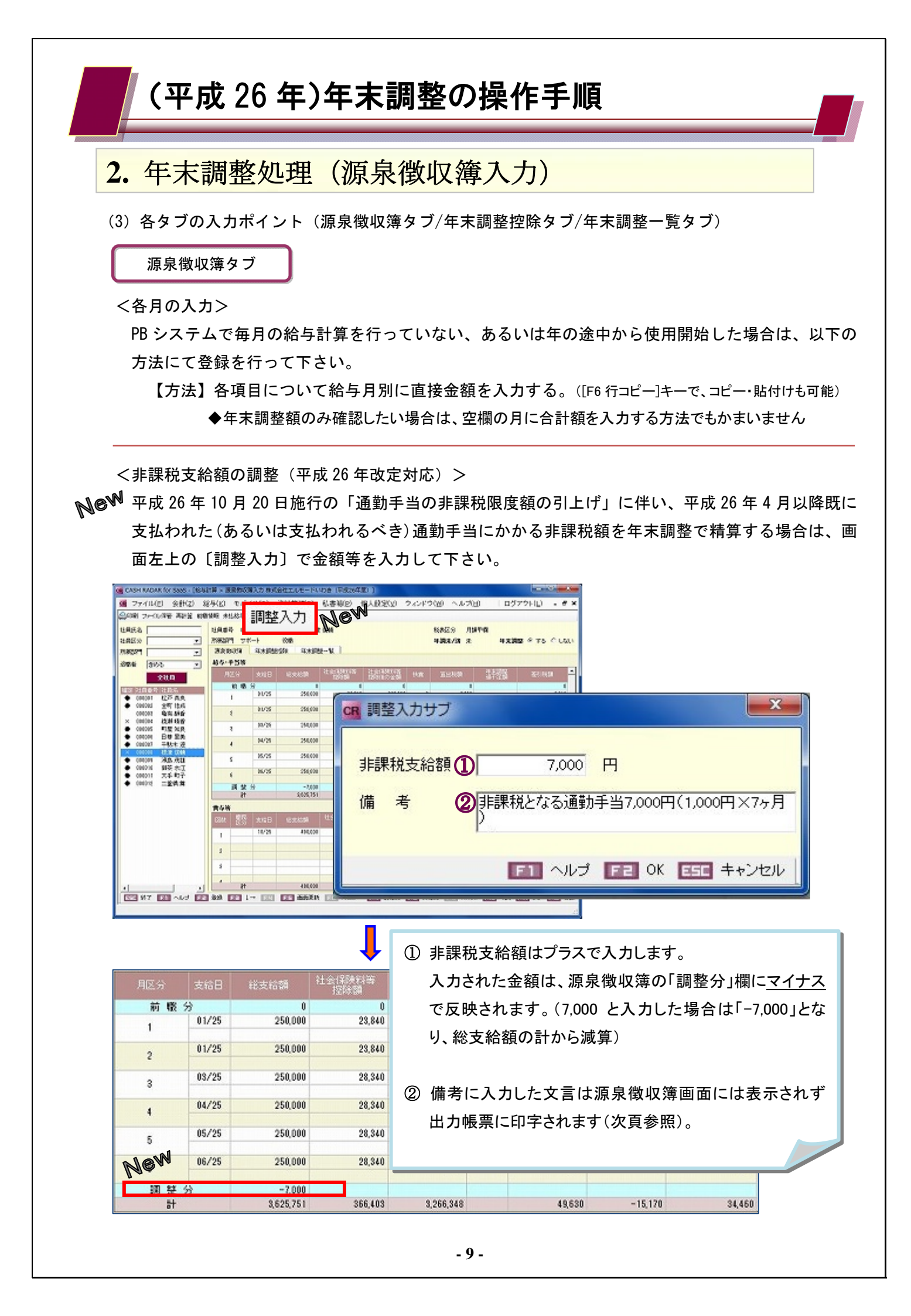

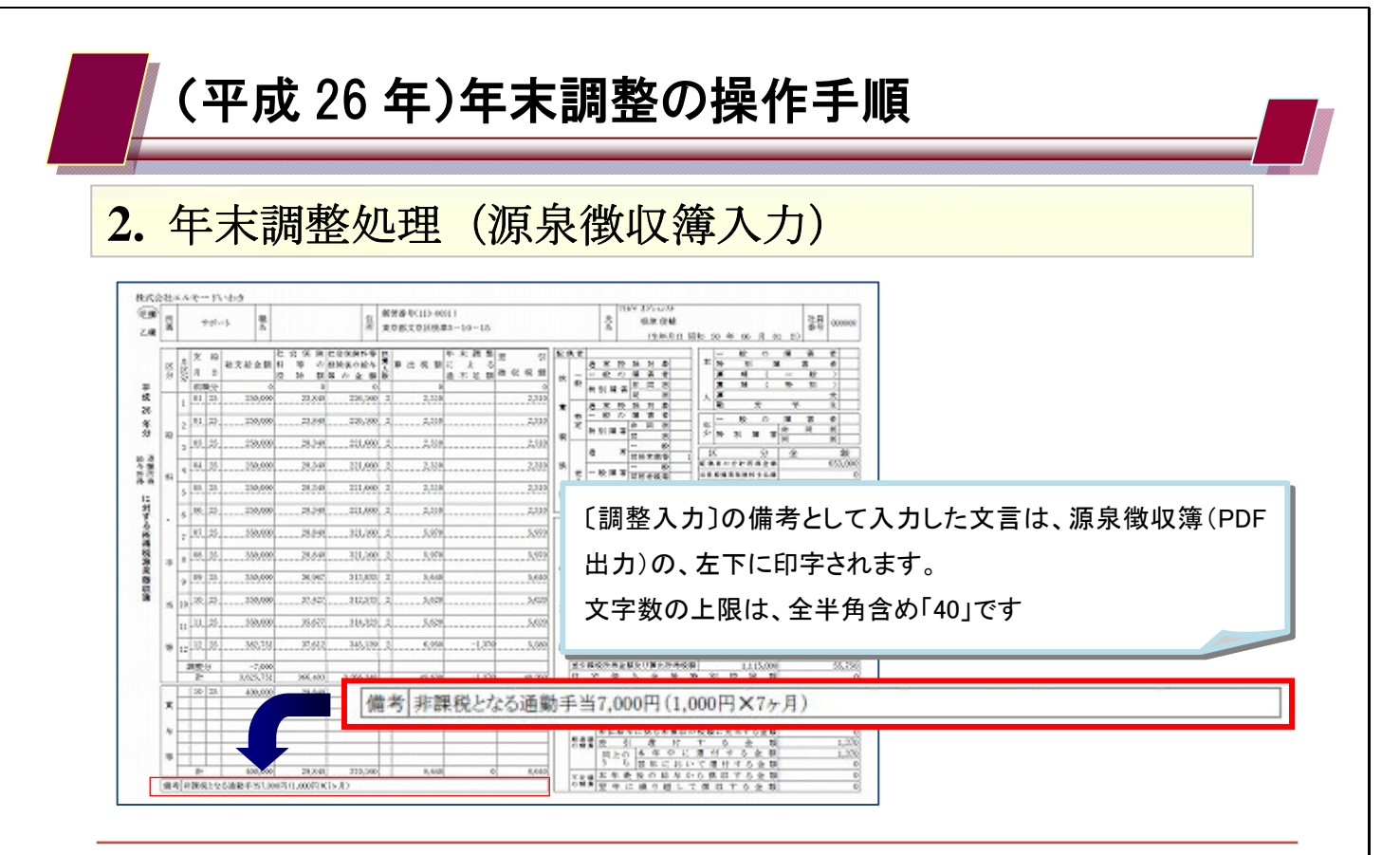

<前職情報>

中途入社社員について、前職の給与も含めて年末調整を行う場合は、画面左上の〔前職情報〕ボタ ンからデータ入力を行います。

| CASH RADAR for Sees - DEAL                                       | 计算 - 原原的运动          | 和<br>九<br>力<br>思<br>成<br>の | 自由エルモートいわき                            |                                         | and the second second second |            | -                                                                                                    |  |
|------------------------------------------------------------------|---------------------|----------------------------|---------------------------------------|-----------------------------------------|------------------------------|------------|----------------------------------------------------------------------------------------------------|--|
| ☑ 77414(E) 余                                                     |                     | 12) 傷                      | 人検知知 ウィード                             | ク国・ヘルズ田                                 | ちゅート大剤さん ログア                 | 2HD . # >  | -                                                                                                    |  |
| QAR 22-11/18 1 前日                                                | 部情報                 | _                          |                                       |                                         |                              |            |                                                                                                    |  |
| 1934                                                             |                     | 1.1185                     | 8 - ### #                             | 20                                      | N8029 112-1-                 | 8.884/28 # |                                                                                                    |  |
| 24月至分                                                            | 1001000000          | 1.1.1.1.1                  |                                       |                                         | Annual 1 245 1               |            |                                                                                                    |  |
| 2000                                                             | 7.2.2014            | \$×1894                    | 28 X+RU-W                             | CR 前職情報サブ                               |                              |            |                                                                                                    |  |
| 2314                                                             | 85-458              |                            |                                       |                                         |                              |            |                                                                                                    |  |
| Inter Sciences in the                                            | 829                 | 4.63                       | A56.950 21.95                         | 前職(直近)                                  |                              |            |                                                                                                    |  |
| <ul> <li>00001 82# #.A</li> </ul>                                | * 0                 | 8                          | 1,002,000                             |                                         | A                            |            |                                                                                                    |  |
| ◆ 00002 全町 住式<br>00002 ● 〒 100                                   | 1                   |                            | 000080                                | 会社名                                     | 耕式会社アトリ                      | 「工賃山       |                                                                                                    |  |
| ♦ 00004 85N 85S                                                  |                     |                            |                                       |                                         | -                            |            | Internet and the second second s |  |
| × 00005 可是加良                                                     |                     |                            | · · · · · · · · · · · · · · · · · · · | 給与支給額                                   | 1,462,589                    | P          |                                                                                                    |  |
| ♦ 00007 fits if                                                  |                     |                            |                                       |                                         | 1                            |            |                                                                                                    |  |
| <ul> <li>60000 (02.2.3)</li> </ul>                               |                     |                            |                                       | 計会保険知道                                  | 33,125                       | E          |                                                                                                    |  |
| <ul> <li>€ 000005 38.0.7553</li> <li>♦ 000011 265 763</li> </ul> |                     | 05/35                      | 755,900                               | TALA PIPATIBR                           | 1                            |            |                                                                                                    |  |
| <ul> <li>00011 六牛町子</li> </ul>                                   | 5                   |                            |                                       | 10 8 76225880                           | 29.020                       | -          |                                                                                                    |  |
| × 00012AM                                                        | 5                   | 65/35                      | 192,000                               | AURO/11998682                           | 20,800                       | 11         |                                                                                                    |  |
|                                                                  | 27                  |                            | 2,048,000                             | (2) (2) (2) (2) (2) (2) (2) (2) (2) (2) | TT et loster                 | Cod Boo D  | (0014504B000)                                                                                                    |  |
|                                                                  | <b>R58</b>          |                            |                                       | 邓国和中于日日                                 | 平版 25年04月30日 (2014年04月30日)   |            |                                                                                                    |  |
|                                                                  | 200 St.             |                            | stand 12.5                            |                                         |                              |            |                                                                                                    |  |
|                                                                  |                     | 12/05                      | 250,900                               | 前職(その他)                                 |                              |            |                                                                                                    |  |
|                                                                  |                     |                            |                                       | 7 Ib                                    | TTT ALLAN                    |            |                                                                                                    |  |
|                                                                  | 2                   |                            |                                       | その18                                    | 0 社分                         |            |                                                                                                    |  |
|                                                                  | 2                   |                            |                                       |                                         |                              | -          |                                                                                                    |  |
|                                                                  |                     |                            |                                       | 給与支給額                                   | 0                            | Ħ          |                                                                                                    |  |
|                                                                  |                     |                            |                                       |                                         |                              |            |                                                                                                    |  |
| 4 1                                                              | P                   | -                          | 290,300                               | 社会保険料額                                  | 0                            | Р          |                                                                                                    |  |
| 1 123 W7 121 AV2 121                                             | 200 111 1           | - 1973                     | TT BOLEN TT                           |                                         |                              |            |                                                                                                    |  |
| 発却しました                                                           |                     | _                          |                                       | 源泉所得税額                                  | 0                            | B          |                                                                                                    |  |
|                                                                  |                     |                            |                                       |                                         |                              |            |                                                                                                    |  |
|                                                                  |                     |                            |                                       |                                         |                              | -          |                                                                                                    |  |
|                                                                  |                     |                            |                                       |                                         |                              |            | マルフ 日日 OK 日日日 キャノセル                                                                                                    |  |
|                                                                  |                     |                            |                                       | <u> </u>                                |                              |            |                                                                                                    |  |
|                                                                  |                     |                            |                                       |                                         |                              |            |                                                                                                    |  |
|                                                                  |                     |                            |                                       |                                         |                              |            |                                                                                                    |  |
|                                                                  |                     |                            |                                       |                                         |                              |            |                                                                                                    |  |
| CASH RADAR for Stess - DE                                        | 海計算 - 原泉水:          | (第入力 肉                     | 「会社工ルモートいたき                           |                                         |                              |            | Lines 1                                                                                                    |  |
| 第 ファイル(F) 会社(2)                                                  | 18400 R.            | 書籍(2)                      | 備人統領1/1 ウィー                           | 水匀圆 小步式时                                | ちまート大会さん 二 ログ                | 72110 . #  | ×                                                                                                    |  |
| Q000 7+(1/04 ME2.1                                               | ACCESSION ACCESSION | 1                          |                                       |                                         |                              |            | -                                                                                                    |  |
| unco                                                             | Luman.              |                            |                                       |                                         | THE PARTY AND A              |            |                                                                                                    |  |
| BARN I                                                           | CMBC 1              | and the second             | NO TENA                               | 0.00                                    | and the l                    |            |                                                                                                    |  |
| * ****                                                           | THE O SHIELD        |                            |                                       |                                         | ままれで                         |            | 体の「共動へ」相についう                                                                                                    |  |
|                                                                  | 10.5 . 4 M          | 4.00                       | 2100 4302-1                           | 人刀                                      | 内谷は、源                        | 求倒収        | (海の) 削雨分」 慚に 反映る                                                                                                    |  |
| 全社員                                                              | 100.4.94            |                            | 10410M 219                            | 100000 21 gr 5000                       |                              |            |                                                                                                    |  |
| HE REPORT LINE                                                   | 100                 | 0.00                       | 30.0.11.14                            | れま                                      | す。                           |            |                                                                                                    |  |
| ◆ 000002 全町 (km)                                                 |                     | e 75                       | 200500                                | 1004                                    |                              |            |                                                                                                    |  |
| 600000 Crit 4PB                                                  |                     |                            |                                       |                                         |                              |            |                                                                                                    |  |
| <ul> <li>000004 読品の通告</li> <li>× 000005 町径34.8</li> </ul>        | 2                   |                            |                                       |                                         |                              | -          |                                                                                                    |  |
| • 00006 BH 254                                                   | 3                   |                            |                                       |                                         |                              |            |                                                                                                    |  |
|                                                                  |                     |                            |                                       |                                         |                              |            |                                                                                                    |  |

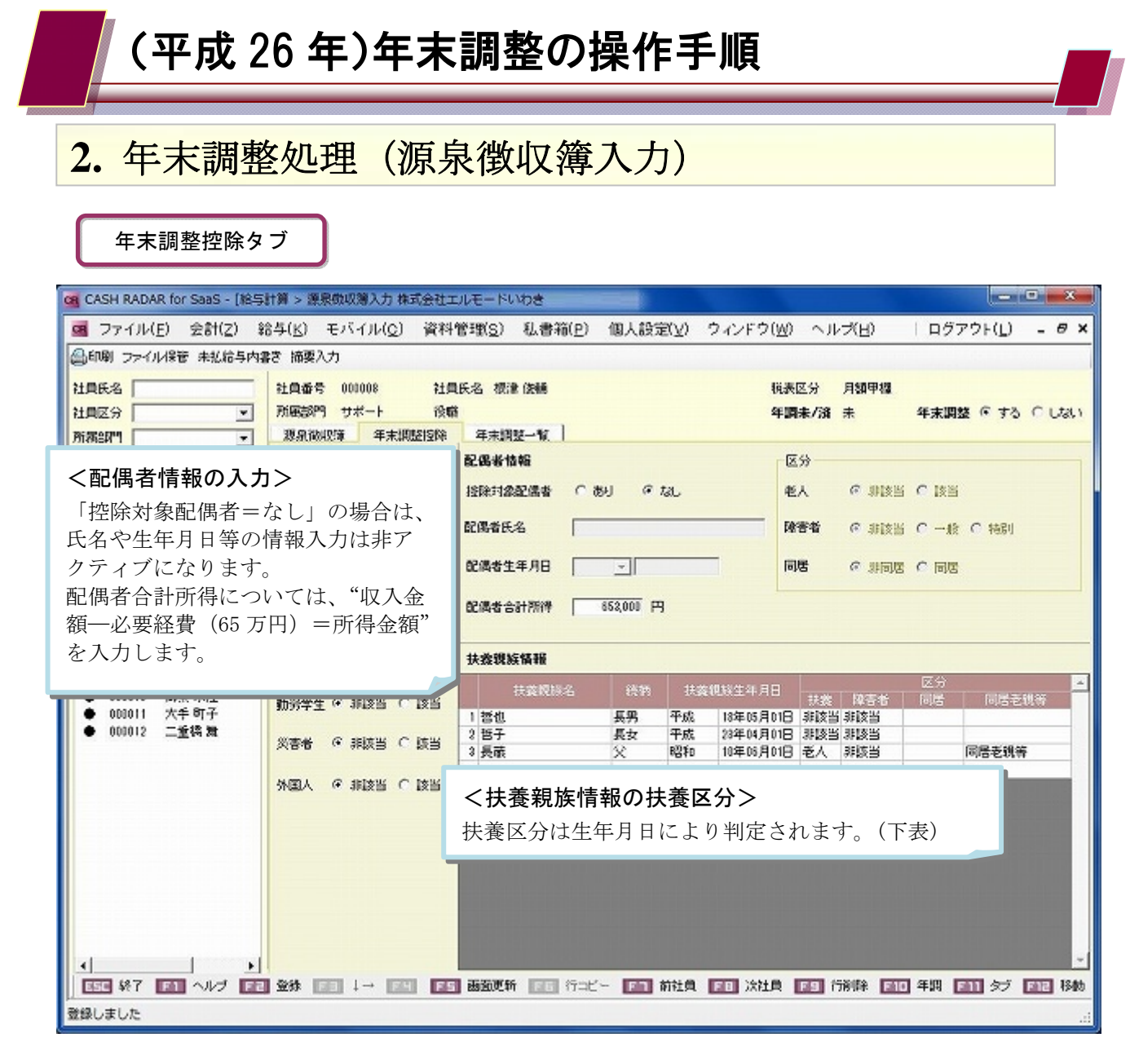

| 在脸              | 扶養区分                   |  |  |  |
|-----------------|------------------------|--|--|--|
| 十四              | (生年月日の範囲/26 年度の場合)     |  |  |  |
| 16 寺井诺          | 非該当                    |  |  |  |
| 10 咸木酒          | (H11/1/2以降)            |  |  |  |
| 16 告号 1 0 告告注   | 一般                     |  |  |  |
| 10 威以上/21 9 威木阀 | (H8/1/2~H11/1/1)       |  |  |  |
| 10 歩い トック2 歩主法  | 特定                     |  |  |  |
| 19咸以上, ~20咸木间   | (H4/1/2~H8/1/1)        |  |  |  |
| 22 歩い トップロ 歩手法  | 一般                     |  |  |  |
| 20 减以上,10 减不间   | $(S20/1/2\sim H4/1/1)$ |  |  |  |
| 70 巻い上          | 老人                     |  |  |  |
|                 | (S20/1/1以前)            |  |  |  |

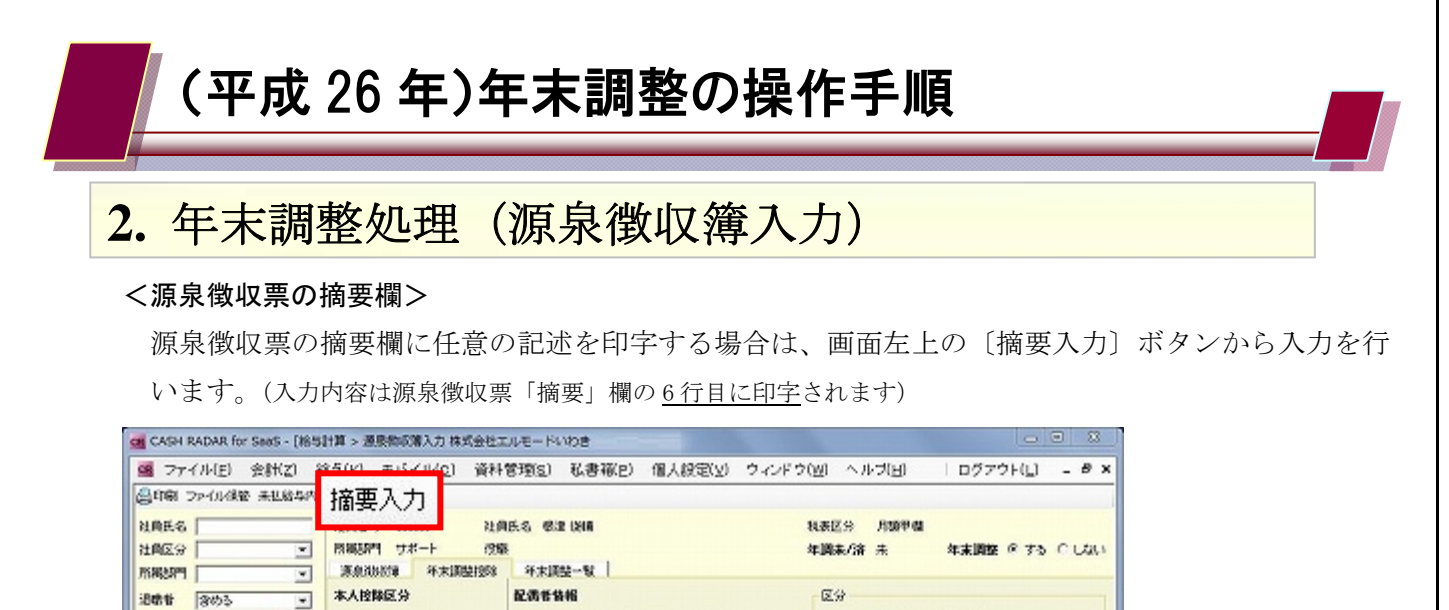

| 全社員                                                                                | 验查区分 卒 原质当                       | 1998时常配用者 () 西       | り ゆねし 老人 の 親設当 の 読当              |
|------------------------------------------------------------------------------------|----------------------------------|----------------------|----------------------------------|
| <ul> <li>11日前日日日日日日日日日日日日日日日日日日日日日日日日日日日日日日日日日日</li></ul>                          | C-18 C 3464                      | £2.98 € 5.6 □        | 参考:源泉票「摘要」欄の印字項目                 |
| 000003 电相 時間<br>× 000004 統制 時后<br>● 000005 智理 知识                                   | C 批測市 C 決省<br>C 批測市 C 決省<br>C 科切 | (現象入力サブ)             | 1 行目 住宅借入金等特別控除可能額、 国民年金保険料      |
| ● 000115 日東王美<br>● 00012 干扰未 達<br>× 00011 提出 设备                                    | 泰王 《 #18월 C 183                  | 清安人力锋<br>年期末消        | 2 行目 居住開始年月日、 控除対象配偶者名           |
| <ul> <li>● 000018 混動 液晶</li> <li>● 000018 湖茶 水江</li> <li>● 000011 大手 町子</li> </ul> | 1999年生 9 年は当 C はま                | 51 ~1/7 55 OK        | 3 行目 扶養親族名 ※                     |
| ● 000012 二重块和                                                                      | Esio Esis 9 442                  | 2 <b>A</b> 8         | 4 行目 扶養親族名 ※合計 6 名まで。超過の場合は"他〇名" |
|                                                                                    | 外国人 タネ加当 ○ は当                    |                      | 5 行目 前職情報                        |
|                                                                                    |                                  |                      | 6 行目 前職情報、および任意入力されたその他文言        |
|                                                                                    | 2018 () ↓ ()                     | <b>MADEM TO</b> Acto | -<br>                            |

#### <源泉徴収票の「内書き」欄>

作成時点で未払いの給与に関する「内書き」を源泉徴収票に印字する場合は〔未払給与内書き〕に 金額を直接入力します。

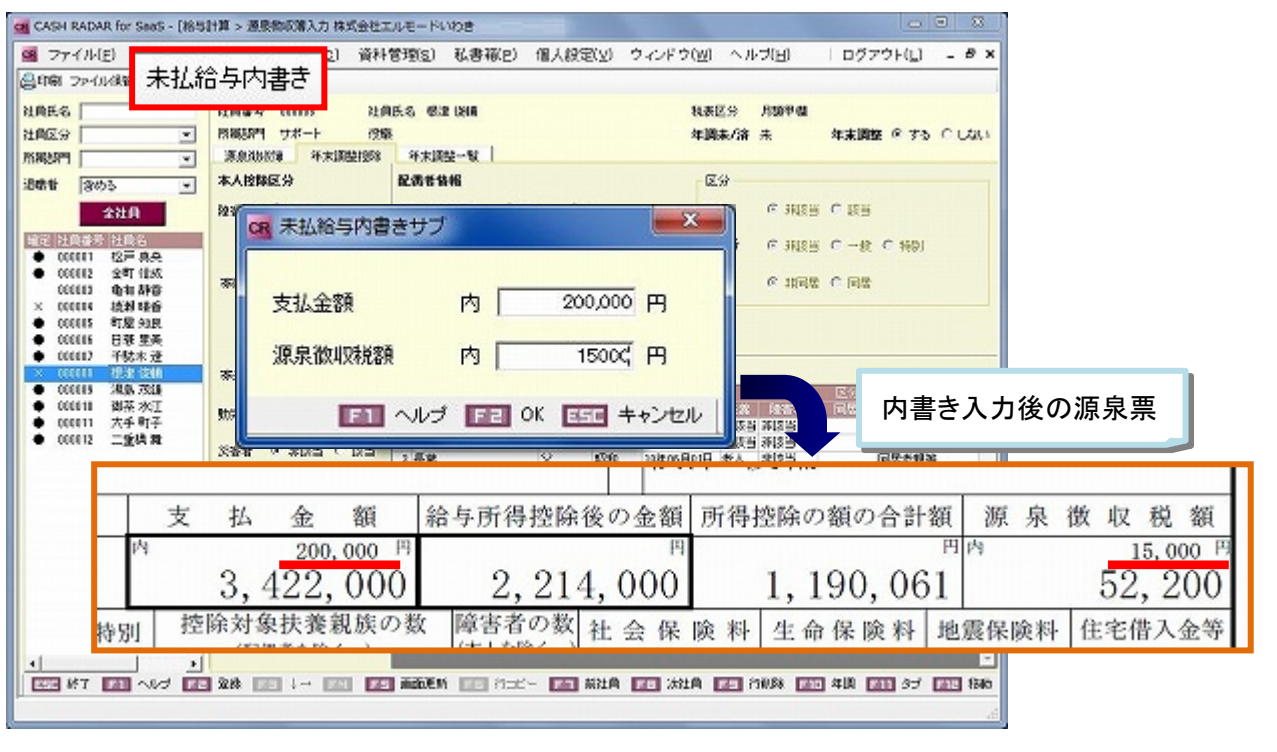

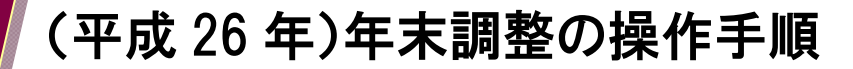

2. 年末調整処理(源泉徴収簿入力)

年末調整一覧タブ

<各控除情報の入力>

| 各種保険料(◇)   | 支払った保険料の総額を入力します。入力額に応じて、各保険料の控<br>除額が算出されます。                                                                                                   |
|------------|----------------------------------------------------------------------------------------------------|
| 小規模企業共済等掛金 | <ul> <li>■給与控除分<br/>掛金を毎月の給与から控除している場合は、『小規模企業共済等掛金の<br/>金額(給与控除分)』へ金額を入力します。</li> <li>■申告分</li> <li>給与と別に支払った掛金を『小規模企業共済申告分』へ入力します。</li> </ul> |
| 社会保険料      | 給与と別に支払った社会保険料を『社会保険料の申告分』へ入力しま<br>す。<br>当該申告分のうち、国民年金保険料等の金額は『内、国民年金保険料<br>等の金額』へ入力します。(源泉徴収票へ連動)                                              |
| 住宅借入金等特別控除 | ■住宅借入金等特別控除額<br>入力された金額が年税額より大きい場合、源泉徴収票へ連動します。 ■居住開始年月日 入力した居住開始年月日は源泉徴収票へ連動します。                                                               |

(◇) 各種生命保険料の入力欄について

| - 控除情報<br>一般生命保険料の金額      |           |                  |
|---------------------------|-----------|------------------|
| 新保険料(平成24年以降契約)           | 65,000 円  | ←(控除の上限=40,000円) |
| 旧保険料(平成23年以前契約)           | 84,500 円  | ←(控除の上限=50,000円) |
| 介護医療保険料の金額<br>(平成24年以降契約) | 0円        | ←(控除の上限=40,000円) |
| 個人年金保険料の金額                |           |                  |
| 新保険料(平成24年以降契約)           | 0円        | ←(控除の上限=40,000円) |
| 旧保険料(平成23年以前契約)           | 113,110 円 | ←(控除の上限=50,000円) |
|                           |           | <b></b>          |

平成24年より、契約時期ごとの入力欄、および新設の「介護保険医療」入力欄が設けられております。 金額欄には、実際に支払った保険料額を入力して下さい。その入力金額をもとに、改定された計算式 で「生命保険料の控除額」を算出します。

「一般生命」と「個人年金」について、新・旧の算出控除額を合計した場合の上限額は 40,000 円とな ります。ただし、旧制度のみで控除額が 40,000 円超の場合は、旧制度の 50,000 円を上限とした額が 算出されます。

「一般生命」「個人年金」「介護医療」の各控除額を合計した、最終的な「生命保険料の控除額」の上 限額は120,000円となります。

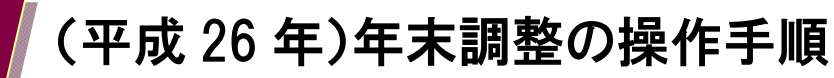

## 2. 年末調整処理(源泉徴収簿入力)

#### <年調所得税額欄について>

| 年末調整  | [                       |           |                                  |  |  |  |
|-------|-------------------------|-----------|----------------------------------|--|--|--|
|       | 区分                      | 金額        | 税額                               |  |  |  |
| 給与·手当 | 1等                      | 3,072,000 | 69,753                           |  |  |  |
| 賞与等   |                         | 350,000   | 9,856                            |  |  |  |
| 計     |                         | 3,422,000 | 79,609                           |  |  |  |
| 給与所得  | 控除後の給与等の金額              | 2,214,000 |                                  |  |  |  |
|       | 給与等からの控除分               | 358,261   |                                  |  |  |  |
| 社会保険  | 申告による社会保険料の控除分          | 0         |                                  |  |  |  |
| 控除額   | 申告による小規模企業<br>共済等掛金の控除分 | _         |                                  |  |  |  |
| 生命保険  | 料の控除額                   | 年調年税額(    | 年調年税額の計算                         |  |  |  |
| 地震保険  | 料の控除額                   | 「印石田      |                                  |  |  |  |
| 配偶者特別 | 別控除額                    |           | 上段「年調所得柷額(※)」に復興特別所得柷の 102.1%を乗じ |  |  |  |
| 配偶者·拼 | 夫養・基礎控除等の計              | た金額が      | を金額が【年調年税額】となります。(100円未満切り捨て)    |  |  |  |
| 所得控除额 | 額の合計額                   |           |                                  |  |  |  |
| 差引課税約 | 給与所得金額及び算出所得税額          | 1,023,000 | 51,150                           |  |  |  |
| 住宅借入: | 金等特別控除額                 |           | 0                                |  |  |  |
| 年調所得調 | 税額                      |           | 51,150                           |  |  |  |
| 年調年税額 | 額(年調所得税額×102.1%)        |           | 52,200                           |  |  |  |
| 差引超過  | 額または不足額                 |           | -27,409                          |  |  |  |

(※)年調所得税額=[差引課税給与所得金額及び算出所得税額]-[住宅借入金等特別控除額]

#### <超過額(不足額)について>

年調過不足額精算処理で給与データに連動される超過額(不足額)は、「差引超過額または不足額」 欄の金額=「[計]の税額(3 行目)」から「年調年税額」を引いた金額となります。

#### <扶養控除の内訳>

| CASH RADAR No Sees- 1988     の マットル(2) 全     のの第一マットル(2) 全     ながら 1995     マットル(2) 全     ながら 1995     マットル(2) 全     スカルら 1 | ada - ##################################                                                                                                    |   |
|----------------------------------------------------------------------------------------------------|----------------------------------------------------------------------------------------------------|---|
| 211A                                                                                                    | 田田和田市         単文用語           一般主命時期の生態         10                                                                                                    |   |
| 00000 CFAA     00000 2FIBR     00000 2FIBR     00000 2FIBR                                                                  |                                                                                                    | _ |
| × 000004 統計增修<br>× 000005 附短加改<br>× 000005 回至至美                                                                             | ■面左上の〔扶養控除等内訳〕で、年末調整の                                                                                                    | > |
| ※ 00007 甲酰+ 1호<br>※ 00006 現法 保護<br>※ 00006 現法 保護                                                                            | ■2577573799641 12875 12996 1299 1299 1299 1299 1299 1299 129                                                                                                    | £ |
| <ul> <li>000013 (現長水江)</li> <li>× 000011 大手町子</li> <li>× 000012 二素得数</li> </ul>                                             |                                                                                                    | - |
| × 00010 476 MPC                                                                                                    |                                                                                                    |   |
|                                                                                                    |                                                                                                    |   |
|                                                                                                    | 日本の主人法 19月1日日日日 - 19月1日日日日日 - 19月1日日日日日日日日日日日日日日日日日日日日日日日日日日日日日日日日日日日                                                                                                    |   |
|                                                                                                    | 201506年11日     101 王     101 王     101 -     101 王     101 -     101 -     101 -     101 -     101 -     101 -     101 -     101 -     101 -     101 -     101 -     101 -     101 -     101 -     101 -     101 -     101 -     101 -     101 |   |
|                                                                                                    |                                                                                                    |   |

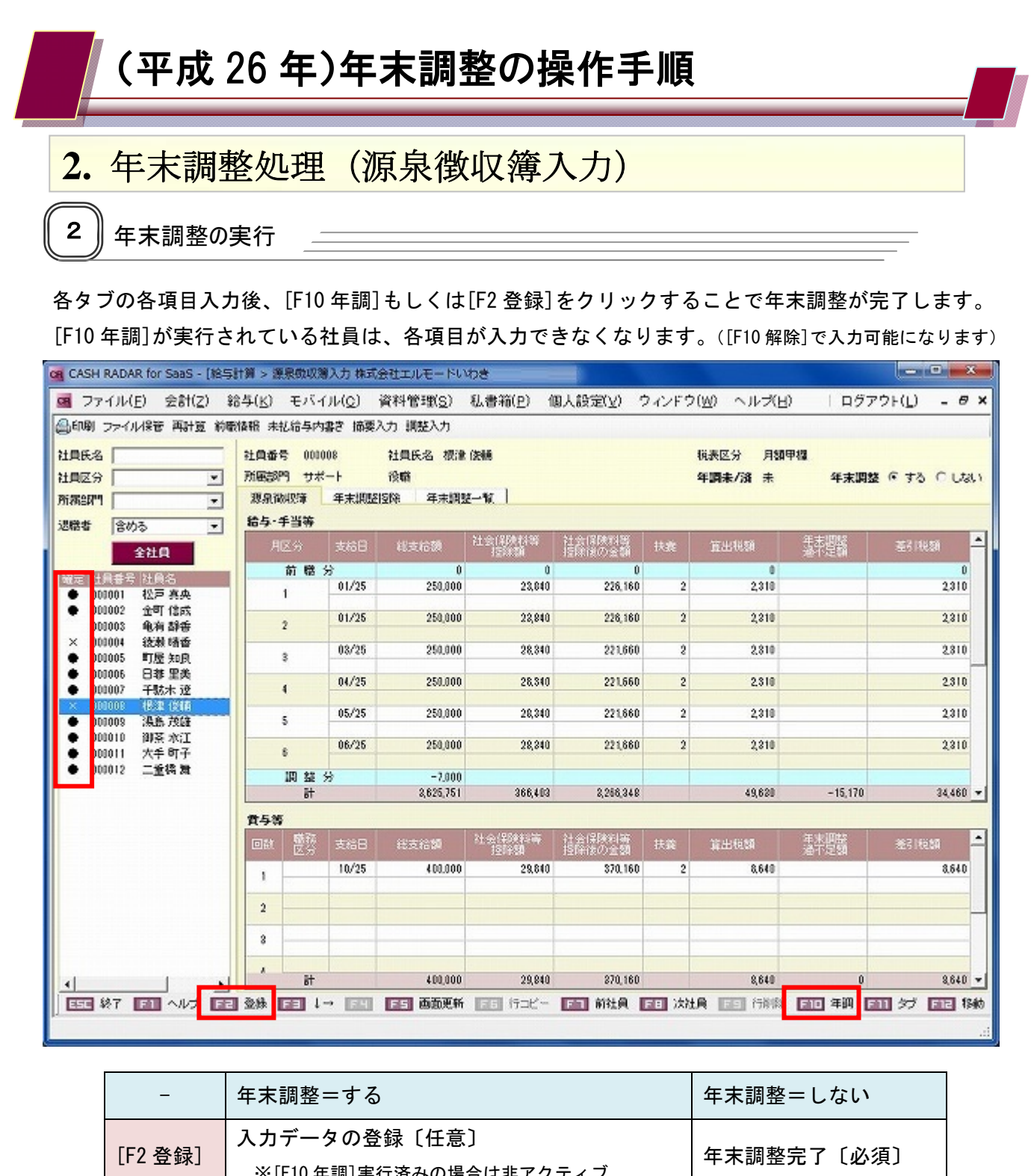

| 2 豆虾]   | ※[F10 年調]実行済みの場合は非アクティブ                                                                        | 中不祠 金九 1 〔 2 次〕 |
|---------|------------------------------------------------------------------------------------------------|-----------------|
| F10 年調] | 年末調整完了〔必須〕<br>※ <u>実行する事で[F2 登録]も行われた状態になる</u><br>([F2 登録]が非アクティブになる)<br>※実行後、[F10 解除]に表記変更される | 非アクティブ〔実行不可〕    |
|         |                                                                                                |                 |

[]

各社員の年調登録状況は、画面左の社員リスト【確定】欄のマークで確認ができます。

| •         | ×           | (空欄)      |
|-----------|-------------|-----------|
| 年末調整=する   | 年末調整=する     | 左士油教一したい  |
| [F10年調]済み | [F10 年調]未実行 | 中木調 金一しない |

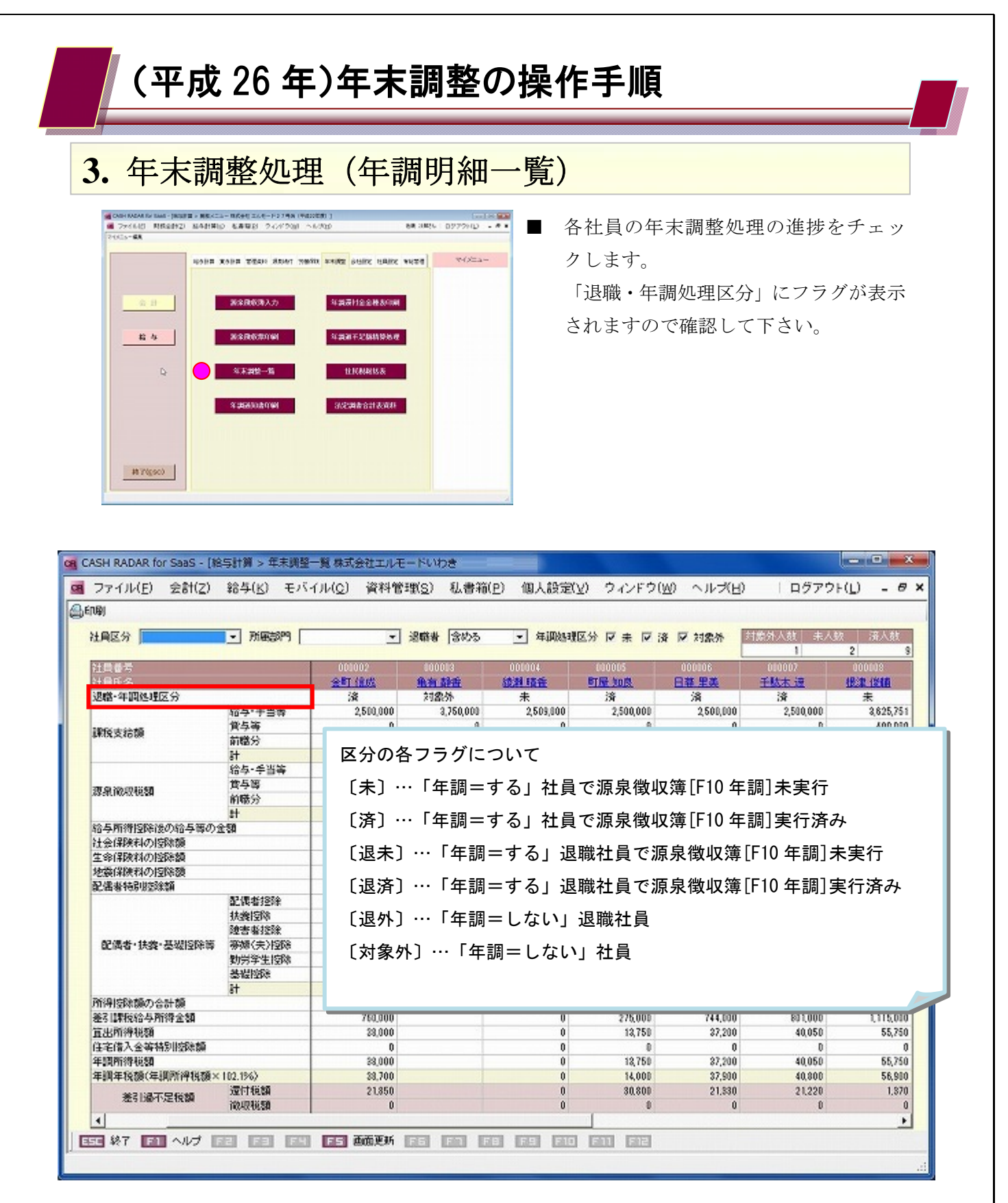

社員の名称をクリックすることで〔源泉徴収簿入力〕にジャンプすることができます。 ジャンプ後に年調明細一覧に戻った際は、[F5 画面更新]をクリックして下さい。

なお、「未」「済」「対象外」のフラグは源泉徴収簿入力画面でも確認できます。(前頁記載)

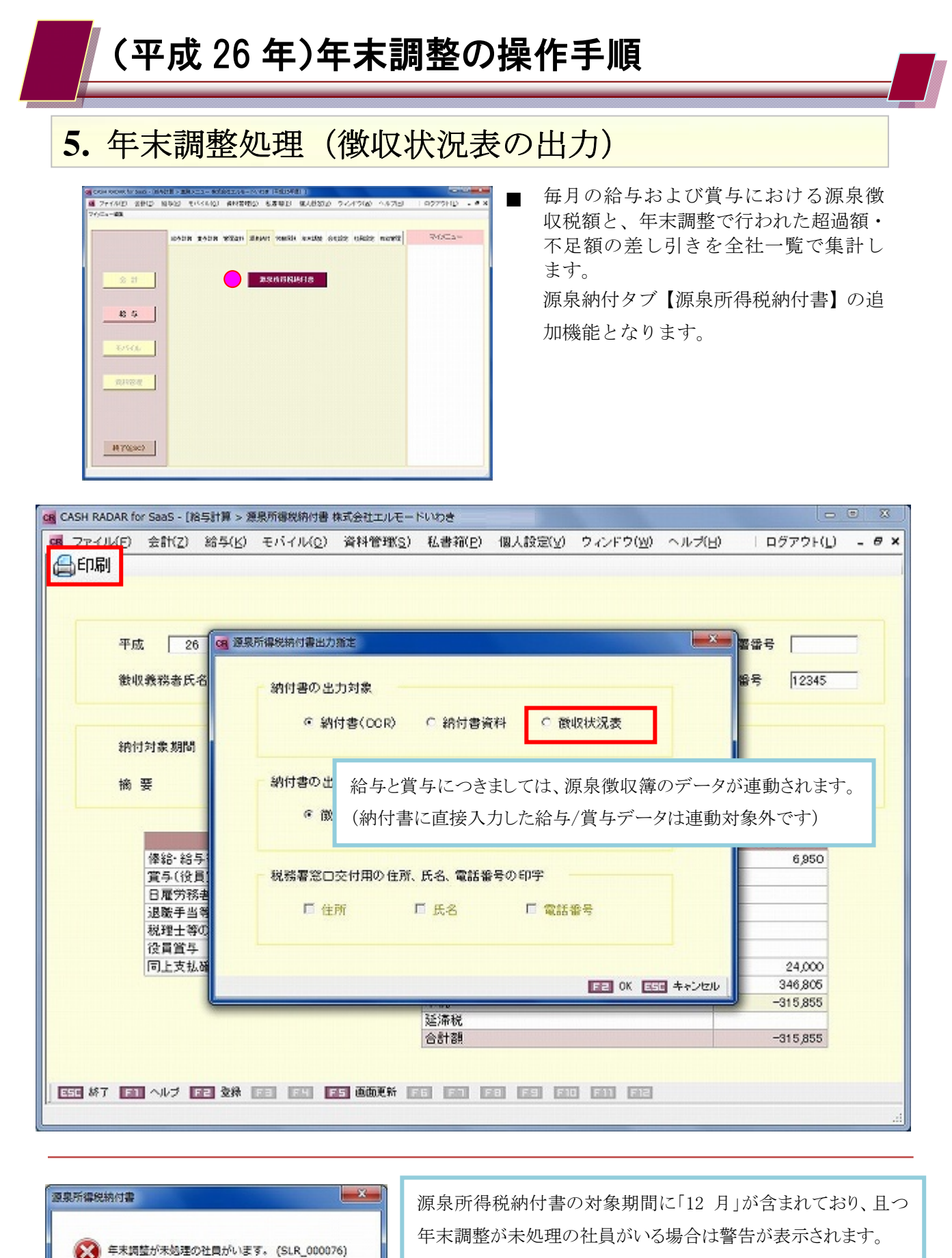

源泉徴収簿で年調処理を行って下さい。

なお、メッセージに対し[OK]をクリックすることで納付書、徴収状 況表の作成は可能となります。

OK

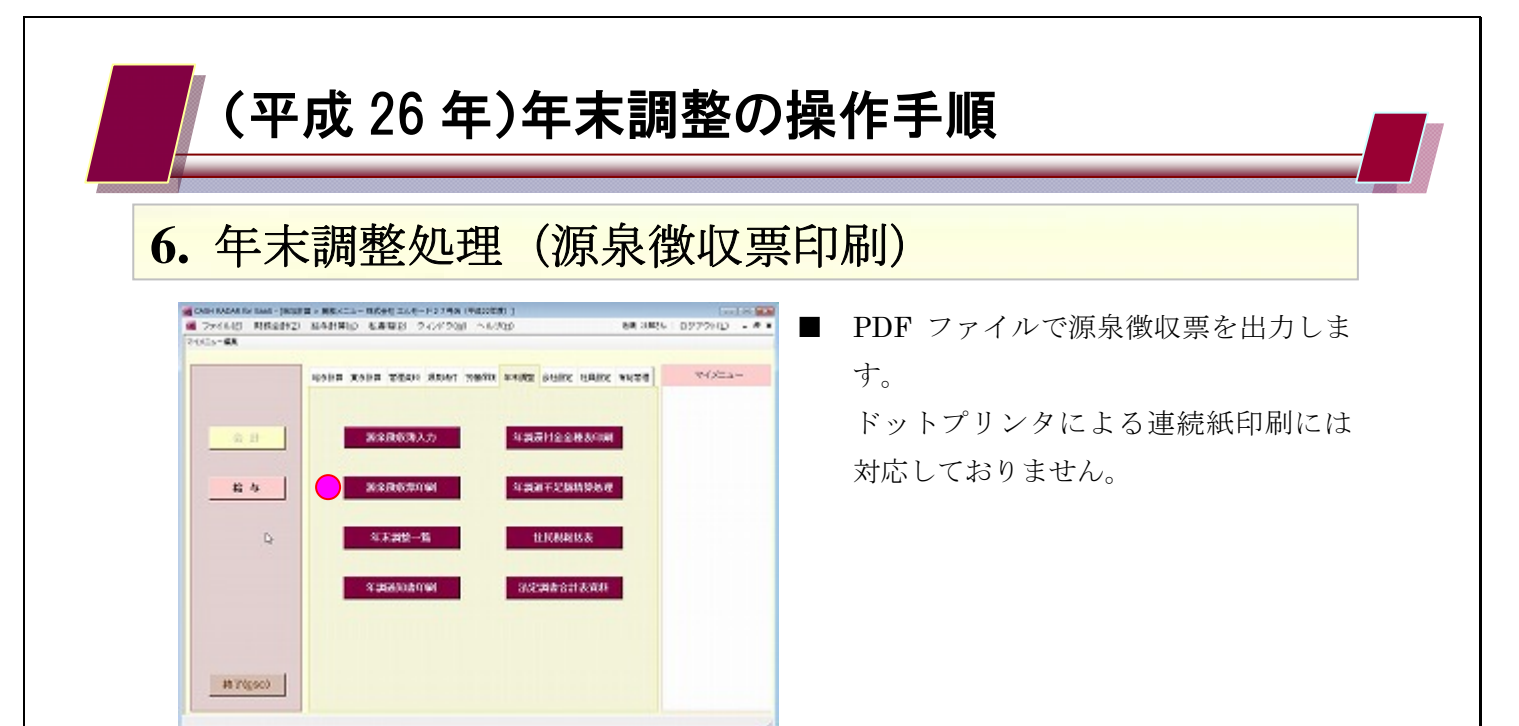

#### (1) 出力方法

| CASH RADAR for | SaaS - [給与計算 > 源泉微収票印刷 株式    | 会社エルモードいけ          | )き(平成26 | 年度)]       |                   |        |          |       |
|----------------|------------------------------|--------------------|---------|------------|-------------------|--------|----------|-------|
| CB 77414(E)    | 会計(Z) 給与(K) モバイル( <u>C</u> ) | 資料管理( <u>5</u> ) ( | 私書箱(E)  | 個人設定(⊻)    | ウィンドウ( <u>W</u> ) | ヘルプ(圧) | ログアウト(」) | - 0 × |
| ファイル保管         |                              |                    |         |            |                   |        |          |       |
|                |                              |                    |         |            |                   |        |          |       |
|                | 対象年度                         | <u>平成26年</u> 月     | 夏 (201  | 4年)        |                   |        |          |       |
|                | 税務署番号                        | 65430              |         |            |                   |        |          |       |
|                | 整理番号                         | 12345              |         |            |                   |        |          |       |
|                |                              |                    |         |            |                   | _      |          |       |
|                | 出力指定                         | ○ 全社               | Ę       | ◎ 指定社員(    | つみ 社員選択           | R      |          |       |
|                | 业力顺                          | @ 2483             | 28 M    | C \$2097-5 | IA                |        |          |       |
|                | W/JAR                        | ~ 1181             | er o ne | - 00 1- P  | AR                |        |          |       |
|                | 配偶者・扶養親族情報の印字                | @ \$&              |         | 0 UQU      |                   |        |          |       |
|                | 前職情報の印字                      | でする                |         | 0 しない      |                   |        |          |       |
|                | 摘要入力の印字                      | ್ ಕಾಹ              |         | 0 しない      |                   |        |          |       |
|                | PDF バスワード<br>自動設定            | ৫ কুক্ত            |         | 0 しない      |                   |        |          |       |
|                |                              |                    |         |            |                   |        |          |       |
|                |                              |                    |         |            |                   |        |          |       |
| 556 終7 561     | ~~ [ [ ] 出力 [ ] [ ]          |                    |         | 9 F10 F11  | FIE               |        |          |       |
| 1              |                              |                    |         |            |                   |        |          | .4    |

| [F2 出力]  | 1 つの PDF ファイルに、出力指定した社員の源泉徴収票を出力します。 |
|----------|--------------------------------------|
|          | 社員1人につき1つの PDF ファイルが作成されます。          |
| [ファイル保管] | パスワード設定も可能ですので、印刷を行わず PDF ファイルのまま社   |
|          | 員に提供する事ができます。                        |

◆ ドットプリンタによる連続紙印刷には対応しておりません

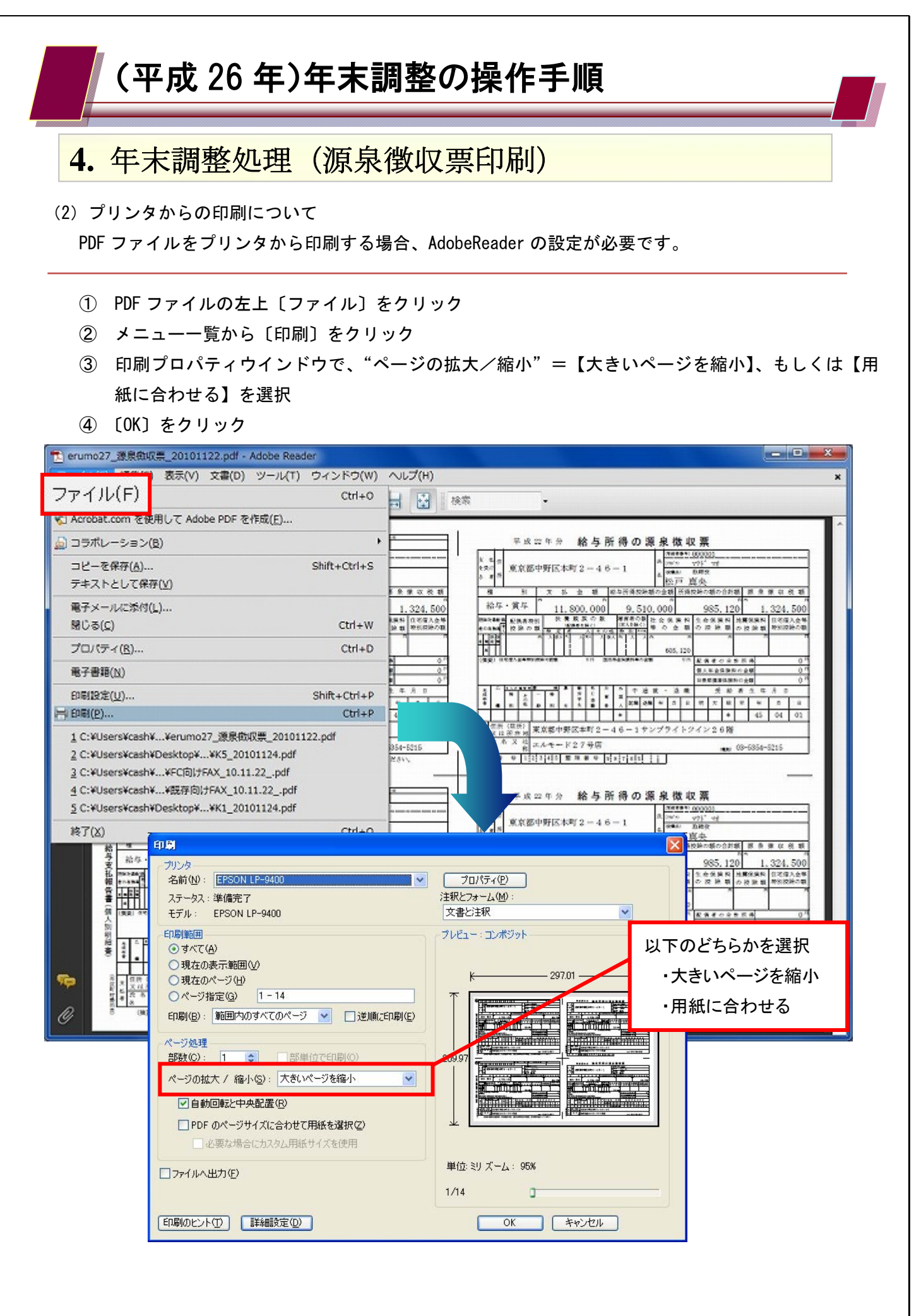

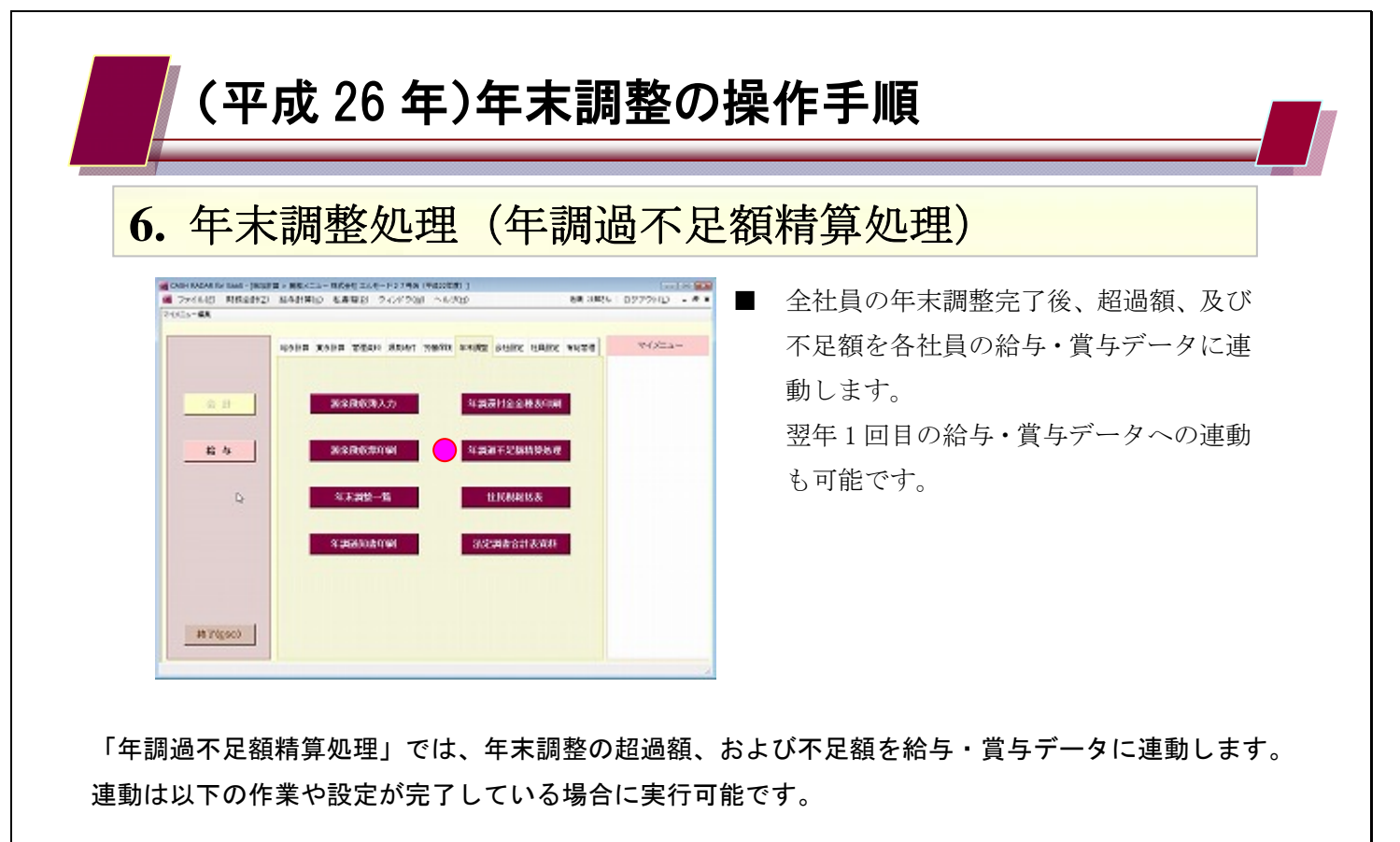

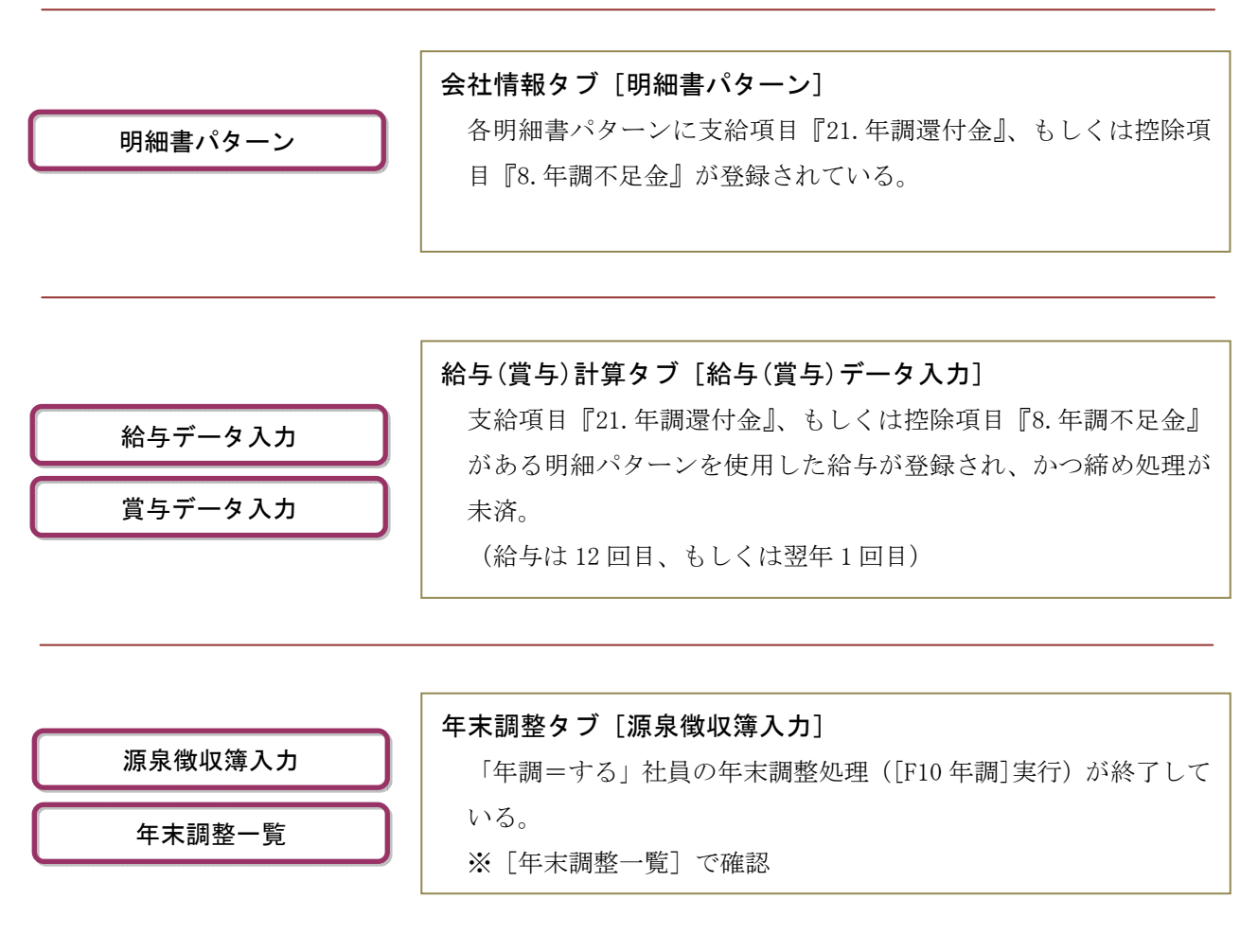

| (平成 26 年)年末調整の操作手順                                  |                                                                                                    |                                                                                                    |  |  |  |  |  |  |  |
|-----------------------------------------------------|----------------------------------------------------------------------------------------------------|----------------------------------------------------------------------------------------------------|--|--|--|--|--|--|--|
| 6.                                                  | 6. 年末調整処理(年調過不足額精算処理)                                                                                                    |                                                                                                    |  |  |  |  |  |  |  |
| 1                                                   |                                                                                                    |                                                                                                    |  |  |  |  |  |  |  |
|                                                     | // 相昇処垤                                                                                                    |                                                                                                    |  |  |  |  |  |  |  |
| CAS                                                 | SH RADAR for SaaS - [給与計算 > 年調過<br>ファイル(F) 合計(7) 絵写(V) モリ                                                                                                    | 不足額精算処理 株式会社エルモードいわき (平成26年度)]                                                                                                    |  |  |  |  |  |  |  |
|                                                     | TIME AND WAR C                                                                                                    | THAT ATTEND TOTAL TOTAL TOTAL                                                                                                    |  |  |  |  |  |  |  |
|                                                     | ① 机理区分 《 新                                                                                                    |                                                                                                    |  |  |  |  |  |  |  |
|                                                     |                                                                                                    |                                                                                                    |  |  |  |  |  |  |  |
|                                                     |                                                                                                    |                                                                                                    |  |  |  |  |  |  |  |
|                                                     |                                                                                                    | 明細パターン 精算対象 支給/控除項目指定 精算 結果                                                                                                    |  |  |  |  |  |  |  |
|                                                     | 正社員<br>パート・アル                                                                                                    | 数U/22行額 年調速付金 M<br>バイト 通付額のみ 年調速付金 M                                                                                                    |  |  |  |  |  |  |  |
|                                                     | 役員                                                                                                    | 徴収/還付額 年調還付金 _ ☑                                                                                                    |  |  |  |  |  |  |  |
|                                                     |                                                                                                    |                                                                                                    |  |  |  |  |  |  |  |
|                                                     |                                                                                                    |                                                                                                    |  |  |  |  |  |  |  |
|                                                     |                                                                                                    | 各項目を選択・設定後に[F2 実行]をクリックします。                                                                                                    |  |  |  |  |  |  |  |
|                                                     |                                                                                                    |                                                                                                    |  |  |  |  |  |  |  |
| 4                                                   | 送いてもに、加子(見子)に、迎れた街の)注到しより。                                                                                                    |                                                                                                    |  |  |  |  |  |  |  |
|                                                     |                                                                                                    | 医水谷化に粘子(貝子)に、週小足額が足到します。                                                                                                    |  |  |  |  |  |  |  |
|                                                     |                                                                                                    | 送がくされたたね子(貝子)に、週小た在街が注当してより。                                                                                                    |  |  |  |  |  |  |  |
|                                                     |                                                                                                    | 医水されたたね子(員子)に、週小た在街が運動します。                                                                                                    |  |  |  |  |  |  |  |
|                                                     |                                                                                                    | 送水されたた約子(員子)た、週本た名類が運動します。                                                                                                    |  |  |  |  |  |  |  |
|                                                     |                                                                                                    | 送水されたた約子(員子)た、週本た谷街が理到します。                                                                                                    |  |  |  |  |  |  |  |
|                                                     | 新7 100 へ 152 実行 3                                                                                                    | 送水されたた約子(員子)に、週本定額が運動します。                                                                                                    |  |  |  |  |  |  |  |
|                                                     | 「日」へ「日二実行」                                                                                                    | 医水されたたお子(員子)に、週小たた街が注当りします。                                                                                                    |  |  |  |  |  |  |  |
| 1                                                   | #7 E へ E 実行<br>処理区分                                                                                                    | 送水された粘子、貞子/1-、 過水定額が建動します。                                                                                                    |  |  |  |  |  |  |  |
| 1                                                   | <ul> <li>株7 回へ 「日2 実行」</li> <li>処理区分</li> <li>月区分又は賞与</li> </ul>                                                                                                    | 送水されたお子く員子/1-2、週本定額が建動します。                                                                                                    |  |  |  |  |  |  |  |
| 1)<br>(1)<br>(2)<br>(3)                             | <ul> <li>株7 回へ FE 実行</li> <li>処理区分</li> <li>月区分又は賞与</li> <li>通常・臨時区分</li> </ul>                                                                                                    |                                                                                                    |  |  |  |  |  |  |  |
|                                                     | <ul> <li>株T 国 (FE) 実行)</li> <li>処理区分</li> <li>月区分又は賞与</li> <li>通常・臨時区分</li> <li>社員指定</li> </ul>                                                                                                    | まれとれた粘子く員子/1-、週本た銀が建動します。         事業約7月約       23/97月約         第12,000       ************************************                                                                                                    |  |  |  |  |  |  |  |
|                                                     | <ul> <li>株7 EII へ FEI 実行 1</li> <li>処理区分</li> <li>月区分又は賞与</li> <li>通常・臨時区分</li> <li>社員指定</li> </ul>                                                                                                    | まれてれた粘中く(員子)た、週本定額が建切します。 <u>         まな設け設計<br/><u>         まな設け設計<br/><u>         まな設け設計<br/><u>         まな設け設計         </u> <u>         まま設計<br/><u>         まな設計<br/><u>         まな設計         </u> <u>         まま設計<br/><u>         まま設計         </u> <u>         ままには         ままに<br/><u>         ままに         </u><br/><u>         ままに         ままに<br/><u>         ままに         </u><br/><u>         ままに<br/><u>         ままに         ままに<br/><u>         ままに         ままに<br/><u>         ままに         ままに<br/><u>         ままに         ままに<br/><u>         ままに         ままに<br/><u>         ままに         ままに<br/><u>         ままに         ままに<br/><u>         ままに         ままに<br/><u>         ままに         ままに<br/>ままに<br/><u>         ままに         ままに<br/>ままに<br/><u>         ままに         ままに         ままに         </u></u></u></u></u></u></u></u></u></u></u></u></u></u></u></u></u></u></u></u>                                                                                                    |  |  |  |  |  |  |  |
| 1)<br>(1)<br>(2)<br>(3)<br>(4)<br>(5)               | <ul> <li>         ・ 第二章 第行         ・ 第一章 第行         ・ 第一章 第一章         ・ 第一章         ・ 第一章         ・ 第一章         ・ 第一章         ・ 第一章         ・ 第一章         ・ 第二章         ・ 第二章         ・ 第二章         ・ 第二章         ・ 第二章         ・ 第二章         ・ 第二章         ・         ・         ・</li></ul>                                                                                                    | 送伏されたキャチ(貞子)に、過小足額が運動します。                                                                                                    |  |  |  |  |  |  |  |
| 1<br>2<br>3<br>4<br>5<br>6                          | <ul> <li>株T ED (FE) 実行)</li> <li>処理区分</li> <li>月区分又は賞与</li> <li>通常・臨時区分</li> <li>社員指定</li> <li>表示</li> <li>明細パターン</li> </ul>                                                                                                    | 法代された結子(員子)た、通外定額が建動します。                                                                                                    |  |  |  |  |  |  |  |
|                                                     | <ul> <li>         ・ 知 (FE) 実行)         ・ 知 (FE) 実行)         ・ 知 (FE) エー(FE) エー(F</li></ul> | 送休されたた船与く(員与)に、通べた建築が建築します。                                                                                                    |  |  |  |  |  |  |  |
|                                                     | <ul> <li>         ・ 「ここ」実行         ・         ・         ・</li></ul>                                                                                                    | 送伏された福子(眞子)に、過不定額が建動します。 </td                                                                                                    |  |  |  |  |  |  |  |
| 1)<br>(2)<br>(3)<br>(4)<br>(5)<br>(6)<br>(7)<br>(8) | <ul> <li>         ・ 「こ」 実行         ・         ・         ・</li></ul>                                                                                                    | Extreme ( ) ( ) ( ) ( ) ( ) ( ) ( ) ( ) ( ) (                                                                                                    |  |  |  |  |  |  |  |
| 1<br>2<br>3<br>4<br>5<br>6<br>7<br>8<br>8<br>9      | <ul> <li>         ・ 知 ( ) () () () () () () () () () () () ()</li></ul>                                                                                                    | 送伏にれた船子(員子)に、週外定額が建動します。           薬球()指約         薬(日)(12,000)         **日第2         ※           ※         ※         ※         ※         ※           ※         ※         ※         ※         ※         ※           ※         ※         ※         ※         ※         ※         ※         ※         ※         ※         ※         ※         ※         ※         ※         ※         ※         ※         ※         ※         ※         ※         ※         ※         ※         ※         ※         ※         ※         ※         ※         ※         ※         ※         ※         ※         ※         ※         ※         ※         ※         ※         ※         ※         ※         ※         ※         ※         ※         ※         ※         ※         ※         ※         ※         ※         ※         ※         ※         ※         ※         ※         ※         ※         ※         ※         ※         ※         ※         ※         ※         ※         ※         ※         ※         ※         ※         ※         ※         ※         ※         ※         ※         ※         ※ </th                                                                                                    |  |  |  |  |  |  |  |
| 1<br>2<br>3<br>4<br>5<br>6<br>7<br>8<br>8<br>9      | <ul> <li>         ・ 「ここ」 実行         ・         ・         ・</li></ul>                                                                                                    | 法人でれたいちく(見ち)に、過べた彼がが建切します。           単本総パ税)         単計学当         ・・・・・・・・・・・・・・・・・・・・・・・・・・・・・・・・・・・・                                                                                                    |  |  |  |  |  |  |  |
|                                                     | <ul> <li>         ・ 「ここ」 実行         ・ 「ここ」 実行         ・         ・         にこ」 実行         ・         の理区分         月区分又は賞与         ・         面常・臨時区分         ・         通常・臨時区分         ・         は員指定         ま示         明細パターン         精算対象         え称/控除項目指定         精算         に         結果         </li> </ul>                                                                                                    | 法人でれた(本内子)(員子)に、過べた彼がが建切します。           正本総内総)         法約500           正本総内総)         法約500           正本総内総)         法約500           工業         第2000         生活成           25,000         生活成         第2000         生活成           25,000         生活成         第2000         生活成         第2000         生活成           25,000         生活成         第2000         生活成         第2000         生活成         第2000         生活成         第2000         生活成         第2000         生活成         第2000         生活成         第2000         生活成         第2000         第2000 |  |  |  |  |  |  |  |

(平成26年)年末調整の操作手順 6. 年末調整処理(年調過不足額精算処理) 2 翌年1回目給与・賞与データへの精算処理

「年調過不足額精算処理」では、新年度データ作成後(操作方法は次ページ記載)の"翌年1回目"また は"2回目"の給与データ、および"翌年1回目"の賞与データへの過不足額連動も可能です。 この場合は【年度切替】機能で、給与の対象年度を平成27年度から『平成26年度』に戻した状態で処理 を行います。

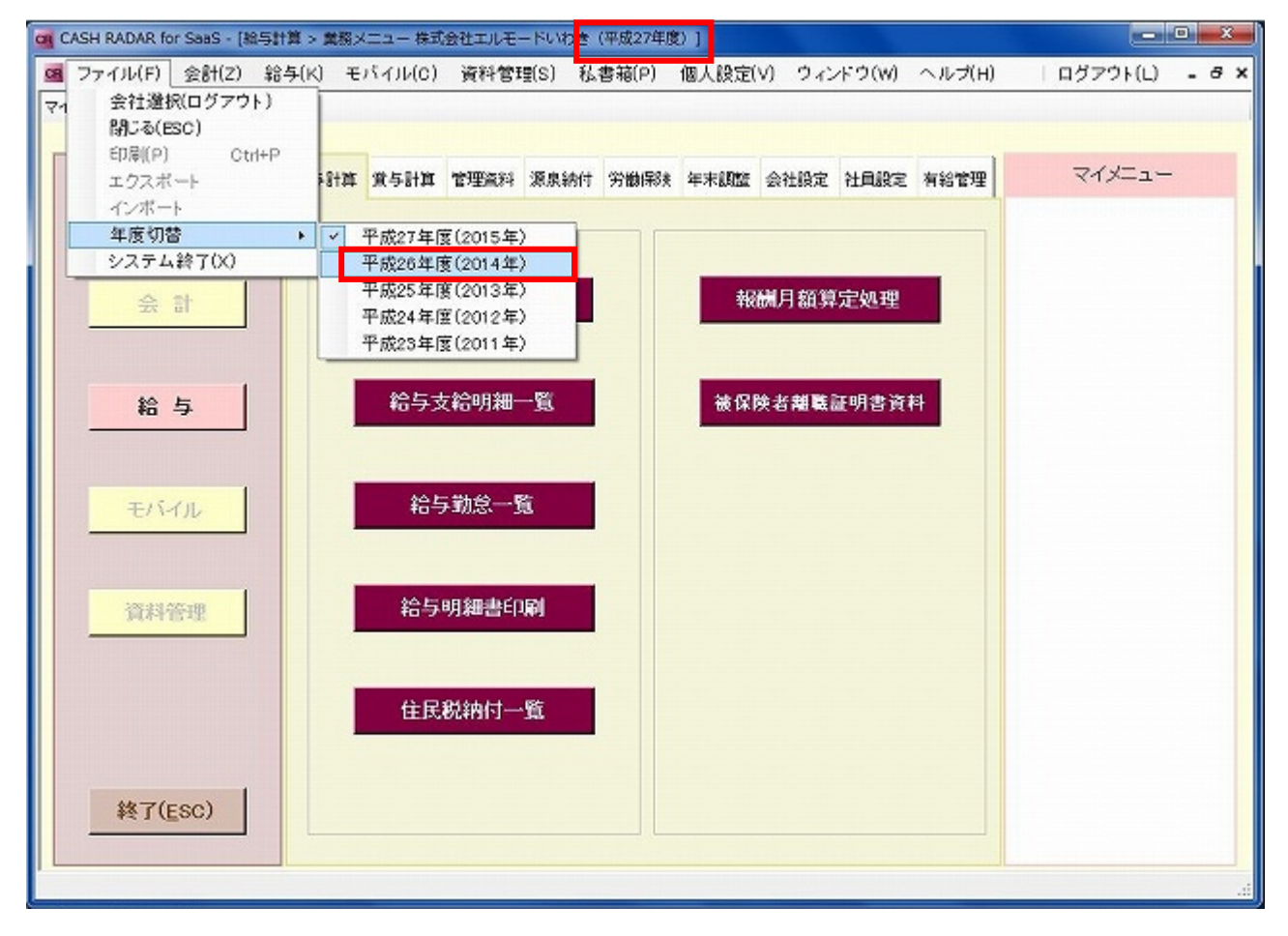

メニュー選択画面で[ファイル]→[年度切替]→[平成 26 年度(2014 年)]の順に選択します。 これにより、前年=平成 26 年度の「年調過不足額精算処理」を新しい年=平成 27 年度の給与・ 賞与に対して実行することができます。

# (平成26年)年末調整の操作手順

### 7. 年度更新

「新年度データ作成」を行うことで、新年度(平成27年)の給与計算を始めることができます。

新年度データ作成を行うためには、給与・賞与データ入力の「締め処理」が実行されている必要があり ます。

全社員の年末調整の完了は必須条件ではありません。

| CASH RADAR for Saws - [総与計算 > 総与データ入力 株式会社エルモードいりき (平成26年度) ]     □ □ □ □ □ □ □ □ □ □ □ □ □ □ □ □ □ |                |                |       |       |         |                             |                       |                   |       |          |        |       |            |   |
|----------------------------------------------------------------------------------------------------|----------------|----------------|-------|-------|---------|-----------------------------|-----------------------|-------------------|-------|----------|--------|-------|------------|---|
| 9 77-(14F) 9                                                                                        | 88 <b>1(Z)</b> | 縮与( <u>K</u> ) | 电路子机  | (0) 資 | 科管理(S)  | 私書線(E)                      | 個人設定(公)               | ウィンドウ国            | り ヘルズ | B)   077 | マウト(L) | - 8 × | x          |   |
| 締め処理                                                                                                |                |                |       |       |         |                             |                       |                   |       |          |        |       |            |   |
|                                                                                                    |                |                |       |       |         |                             |                       |                   |       |          |        |       |            |   |
| 対象年度                                                                                                | 平成26           | 年度 (20         | (14年) | 12210 | C2000   | 00010                       | 通常/臨時間<br>2000日 (000日 | ( <del>)</del> (* | 通常支給  | C 臨時支給   |        |       |            |   |
| 月区77                                                                                                | 188            | ZUB            | 198   | 498   | 088     | NDB                         | 198 898               | a618              |       | 98 1288  |        |       |            |   |
| 給与データ入力 1                                                                                           | #定·月發          | 更新処理           | - 各種保 | 険料定処  | 12      |                             |                       |                   |       |          |        | _     |            |   |
|                                                                                                    |                | 设施             |       | IE    | 注册      | P -                         | 70125-(1              |                   |       |          |        |       |            |   |
| 对象年月                                                                                                | Ą              | F成26年1         | 2月    | 平成2   | 6年12月   | 平成2                         | 6年12月                 |                   |       |          |        |       |            |   |
| 東北日 和暦                                                                                              | 平式             | D26年12月        | 308   | 平成26丸 | 12月25日  | 平成263                       | M2月25日                |                   |       |          |        |       |            |   |
| 西場                                                                                                  |                | 2014/12/       | 30    | 857-  | 夕入力     |                             |                       | ×                 | 1     |          |        |       |            |   |
| 所定動態日数                                                                                              |                | 0.0            |       |       |         |                             |                       |                   |       |          |        |       |            |   |
|                                                                                                    |                |                |       | 0     | 128804  | 時の処理を実行                     | します。 よろしい             | ですか?              |       |          |        | 2     | 1          |   |
|                                                                                                    |                |                |       | - T   |         |                             |                       |                   |       |          |        |       |            |   |
|                                                                                                    |                |                |       |       |         |                             | 新年                    | 度データ              | 7作成   | を行う前     | 」に、    | 給与    | データ入力、および  | : |
|                                                                                                    |                |                |       | _     | _       | _                           | 賞与                    | データン              | しカに   | おいて全     | 月区     | 分の    | 「締め処理」を実行  | • |
|                                                                                                    |                |                |       |       |         |                             | して                    | おく必要              | 長があ   | ります。     |        |       |            |   |
|                                                                                                    |                |                |       |       |         |                             | 締め                    | 処理未調              | 팉行の   | 場合、新     | f年度    | デー    | ·タ作成は実行できま |   |
|                                                                                                    |                |                |       |       |         |                             | せん                    | D                 |       |          |        |       |            |   |
| SE #7 51 -                                                                                          | W7 0           | E 28           |       |       | 52.2% E | <ul> <li>社員第12.5</li> </ul> | 1                     |                   |       |          |        |       |            |   |
|                                                                                                    |                |                |       |       |         |                             | _                     |                   |       |          |        |       | 8          | - |

新年度データ作成を行った後も「年度切替」機能で前年分の給与メニューの操作は可能であるため、 平成26年度の年末調整処理を終える前に、新年度(27年)の入力処理を進める事も可能です。

| 😋 CASH RADAR for SaaS - [給与計算                        | > 戴栩メニュー 株式会社エルモードいわき(平成27年度)]                                   |                |
|------------------------------------------------------|------------------------------------------------------------------|----------------|
| 🖼 ファイル(F) 会計(Z) 給与(                                  | K) モバイル(C) 資料管理(S) 私書箱(P) 個人設定(V) ウィンドウ(W) ヘルプ(H)                | ログアウト(L) - 8 × |
| マイ 会社違択(ログアウト)<br>閉じる(ESC)<br>印刷(P) Ctrl+P<br>エクスポート | 計算 賞与計算 管理流科 源泉納付 労働局殊 年末調整 会社設定 社員設定 有給管理                       | 71×=1-         |
| インホート<br>年度切替 →<br>システム終了(2)                         | ✓ 平成27年度(2015年)                                                  |                |
| 순 하                                                  | 平成25年度(2013年)<br>平成25年度(2013年)<br>平成24年度(2012年)<br>平成23年度(2011年) |                |
| 給与                                                   | 給与支給明細一覧 被保険者離職証明書資料                                             |                |

なお、年度切替で過去の給与データや社員データを修正することも可能ですが、それらの修正は新年度のデータには反映されません。

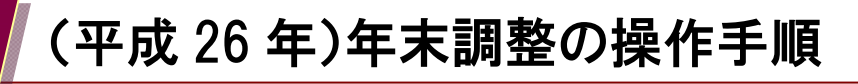

## 7. 年度更新

| (1) (1) (1) (1) (1) (1) (1) (1) (1) (1)                                                         | 給与メニューの画面上部[給与計算]   |
|-------------------------------------------------------------------------------------------------|---------------------|
| POZz-## 和于目异(K)                                                                                 | をクリックします。           |
| NDHA BAHA WEAN JANG ANDE ANDE ANDE NAME WERE                                                    |                     |
| 会 ☆ 総与データ入力 物理月報算出物理                                                                            |                     |
|                                                                                                 | <b>A</b>            |
| <u>能 与</u> 彩与支税则第一型 建常地名美国尼克利                                                                   |                     |
| 毛/4/1                                                                                           | 事前に給与・賞与テータ人力において、  |
| 10/11/2010 #2/5/9/10/2010/                                                                      | 「締め処理」が行われている必要がありま |
|                                                                                                 | す。年調処理は必須ではありません。   |
| LE ICRIMITZ-TA                                                                                  |                     |
| 4K7(E80)                                                                                        |                     |
|                                                                                                 |                     |
| (2) CASENDARTESSS-INDERXENT_REALREALREALREAL                                                    | メニュー内の[新年度データ作成]を   |
| POLIS-編集         日本計算            第今計算         -         -                                       | クリックします。            |
| 市内にすいたける<br>対応の取りたまたは<br>対応の取りたたたけ<br>・<br>第月のに、対応の取りますの数、会社的な、社会的な、知られるで、<br>でインニュー            |                     |
|                                                                                                 |                     |
|                                                                                                 |                     |
| <u>給 与</u> ———————————————————————————————————                                                  |                     |
| 10/1/10 KG 102-10                                                                               |                     |
| (1)月代19 (1)月11日(1)月11日(1)月11日(1)月11日(1)月11日(1)日<br>(1)月11日(1)日(1)日(1)日(1)日(1)日(1)日(1)日(1)日(1)日( |                     |
|                                                                                                 |                     |
| 11:10:RUAYO-TS                                                                                  |                     |
| 株70:sc)                                                                                         |                     |
|                                                                                                 |                     |
| (3) (3) (3) (3) (3) (3) (3) (3) (3) (3)                                                         | 画面上の「新年度」「削除される対象   |
|                                                                                                 | 年度」を確認し、[F2 実行]をクリッ |
|                                                                                                 | クします。               |
| 伊城市16 新年度 単成27年期20150                                                                           |                     |
| ●前がわら 対象年度<br>「1019時分で新来原デージが成立時分すると、上記対象を使らデータが必須おります。                                         |                     |
|                                                                                                 |                     |
|                                                                                                 | がた 広ざ ちんきちたい 大妙は四体  |
|                                                                                                 | 新平度テーダ作成を行うと、有給体暇管  |
|                                                                                                 | 理のデータも繰り越されます。      |
|                                                                                                 |                     |
|                                                                                                 |                     |
|                                                                                                 |                     |

*平成 26 年 11 月 19 日 NMCサポートセンター*